# Servizi Postali

Manuale utente

|           | 4 0      |  |
|-----------|----------|--|
| Vorciono  | <u> </u> |  |
| VEISIONE  |          |  |
| v croione |          |  |
|           |          |  |

# INDICE

| INDICE                                             |
|----------------------------------------------------|
| INDICE FIGURE                                      |
| 1 Introduzione                                     |
| 1.1 Scopo                                          |
| 2 Portale Web9                                     |
| 2.1 Nuova richiesta                                |
| 2.2 Tipologie                                      |
| 2.2.1 Licenza Individuale 13                       |
| 2.2.1.1 Rilascio nuova licenza                     |
| 2.2.1.2 Subentro                                   |
| 2.2.2 Licenza Individuale Speciale                 |
| 2.2.2.1 Rilascio nuova licenza                     |
| 2.2.2.2 Subentro                                   |
| 2.2.3 Autorizzazione Generale                      |
| 2.2.3.1 Conseguimento nuova autorizzazione         |
| 2.2.3.2 Subentro                                   |
| 2.2.4 Autorizzazione Generale ad Effetto Immediato |
| 2.2.4.1 Conseguimento nuova autorizzazione         |
| 2.2.4.2 Subentro                                   |
| 2.3 Area utente                                    |
| 2.3.1 Le tue domande                               |
| 2.3.1.1 Eliminazione domanda                       |
| 2.3.1.2 Annullamento domanda                       |
| 2.3.2 Le tue licenze / autorizzazioni              |
| 2.3.2.1 Visualizzazione 40                         |

| Versione 1.0 | Pagina  |
|--------------|---------|
|              | 2 di 53 |

| 2.3.2.2      | Cessione      | 41 |
|--------------|---------------|----|
| 2.3.2.3      | Variazione    | 42 |
| 2.3.2.4      | Rinuncia      | 43 |
| 2.3.2.5      | Rinnovo       | 43 |
| 2.3.2.6      | Allegati      | 44 |
| 2.3.2.7      | Decreto       | 45 |
| 2.3.3 La t   | ua anagrafica | 46 |
| 2.3.4 I tuo  | pi contributi | 48 |
| 2.4 Abilitaz | ione          | 51 |
|              |               |    |

| Versione 1.0 | Pagina  |
|--------------|---------|
|              | 3 di 53 |
|              |         |

# **INDICE FIGURE**

| Figura 2 Accesso                                                             | 9  |
|------------------------------------------------------------------------------|----|
| Figura 3 Login                                                               | 10 |
| Figura 4 Benvenuto                                                           | 10 |
| Figura 5 Nuova domanda                                                       | 11 |
| Figura 6 Nuova domanda - continua                                            | 12 |
| Figura 7 Licenza Individuale                                                 | 13 |
| Figura 8 LIC - Rilascio 1/2                                                  | 14 |
| Figura 9 LIC - Rilascio 2/2                                                  | 15 |
| Figura 10 LIC - Rilascio - Dichiarazioni                                     | 15 |
| Figura 11 LIC - Rilascio - Dichiarazione avvenuto pagamento contributo annuo | 16 |
| Figura 12 LIC - Rilascio - Allegati                                          | 16 |
| Figura 13 LIC - Rilascio - Riepilogo                                         | 17 |
| Figura 14 LIC - Rilascio - Caricamento copia firmata                         | 17 |
| Figura 15 LIC - Rilascio - Pagamento                                         | 18 |
| Figura 16 LIC - Rilascio - Invio domanda                                     | 19 |
| Figura 17 LIC - Subentro                                                     | 20 |
| Figura 18 LIC - Subentro (cessione non presentata)                           | 21 |
| Figura 19 Licenza Individuale Speciale                                       | 22 |
| Figura 20 LISP - Rilascio                                                    | 23 |
| Figura 21 LISP - Subentro                                                    | 24 |
| Figura 22 LISP - Subentro (cessione non presentata)                          | 25 |
| Figura 23 Autorizzazione generale                                            | 26 |
| Figura 24 AUG - Conseguimento 1/2                                            | 27 |
| Figura 25 AUG - Conseguimento 2/2                                            | 28 |

| Versione 1.0 | Pagina  |
|--------------|---------|
|              | 4 di 53 |

| Figura 26 AUG - Conseguimento - Dichiarazioni                                     | 28 |
|-----------------------------------------------------------------------------------|----|
| Figura 27 AUG - Conseguimento - Dichiarazione avvenuto pagamento contributo annuo | 29 |
| Figura 28 AUG - Conseguimento - Allegati                                          | 29 |
| Figura 29 AUG - Conseguimento - Riepilogo                                         | 30 |
| Figura 30 AUG - Conseguimento - Caricamento domanda firmata                       | 30 |
| Figura 31 AUG - Conseguimento - Pagamento                                         | 31 |
| Figura 32 AUG - Subentro                                                          | 31 |
| Figura 33 AUG - Subentro (cessione non presentata)                                | 32 |
| Figura 34 Autorizzazione generale ad effetto immediato                            | 33 |
| Figura 35 AEI - Conseguimento                                                     | 34 |
| Figura 36 AEI - Subentro                                                          | 35 |
| Figura 37 AEI - Subentro (cessione non presentata)                                | 36 |
| Figura 38 Le tue domande                                                          | 37 |
| Figura 39 Le tue domande - eliminazione                                           | 38 |
| Figura 40 Le tue domande - annullamento                                           | 39 |
| Figura 41 Area utente - Licenze / Autorizzazioni                                  | 40 |
| Figura 42 Area utente - Licenze / Autorizzazione - Dettaglio                      | 41 |
| Figura 43 LIC - Cessione                                                          | 42 |
| Figura 44 LIC - Variazione                                                        | 43 |
| Figura 45 LIC - Rinnovo                                                           | 44 |
| Figura 46 Area utente - Allegati della licenza/autorizzazione                     | 45 |
| Figura 47 Decreto in attesa pagamento bollo                                       | 45 |
| Figura 48 Decreto scaricabile                                                     | 46 |
| Figura 49 Decreto inviato via PEC e non scaricabile                               | 46 |
| Figura 50 Area utente - La tua anagrafica                                         | 47 |
| Figura 51 Area utente - Dettaglio anagrafica                                      | 48 |

| Versione 1.0 | Pagina  |
|--------------|---------|
|              | 5 di 53 |

| Figura 52 Area utente - Contributi           | 49 |
|----------------------------------------------|----|
| Figura 53 Area utente - Dettaglio Contributi | 50 |
| Figura 54 Abilitazione                       | 51 |
| Figura 55 Disabilitazione                    | 52 |
| Figura 56 Abilitazione - 2 passi             | 52 |
| Figura 57 Abilitazione - Codice OTP          | 53 |

| Versione 1.0 | Pagina  |
|--------------|---------|
|              | 6 di 53 |
|              |         |

# 1 Introduzione

# 1.1 Scopo

Il presente documento descrive le modalità operative utili ad un corretto utilizzo della soluzione software che ha l'obiettivo di digitalizzare il processo di gestione dei servizi postali per la richiesta di licenze, delle autorizzazioni e dei contributi pagati dalle aziende.

La DGSCERP ha pertanto una doppia l'esigenza, ossia quella di digitalizzare tale processo dal lato utente esterno (ossia di chi richiede il rilascio della licenza e poi ne deve seguire gli adempimenti per tutto il suo ciclo di vita) e quella di intervenire anche dal lato back office (dove operatori esaminano le richieste pervenute autorizzando l'effettivo rilascio delle licenze o delle autorizzazioni per poi effettuarne la gestione quando necessario).

Proprio per il motivo appena descritto la soluzione viene suddivisa in due aree principali:

#### Portale Web

Il Portale Web è il punto di accesso al servizio per tutti gli utenti che hanno necessità inviare richieste relative alle licenze postali e dove questi hanno la possibilità di monitorare lo stato delle licenze in corso di validità.

#### Back Office

Il sistema di Back Office sarà invece disponibile solo agli operatori autorizzati, qui si potranno lavorare le domande in ingresso, gestire l'anagrafica delle società, creare e gestire le licenze e verificare lo stato dei pagamenti.

Di seguito sono elencate le tipologie di licenze o autorizzazioni gestite:

1. Licenza Individuale - LIC

Consente di svolgere i seguenti servizi rientranti nel servizio universale:

- raccolta, trasporto, smistamento e distribuzione degli invii postali fino a 2 kg;
- raccolta, trasporto, smistamento e distribuzione dei pacchi postali fino a 20 kg;
- servizi relativi agli invii raccomandati ed agli invii assicurati che non siano attinenti alle notificazioni di atti a mezzo posta e di comunicazioni a mezzo posta connesse con la notificazione di atti giudiziari di cui

| Versione 1.0 | Pagina  |
|--------------|---------|
|              | 7 di 53 |

alla legge 20 novembre 1992, n.890, e s.m.i. e servizi inerenti le notificazioni a mezzo posta di cui all'art.201 del decreto legislativo 30 aprile 1992, n. 285.

2. Licenza Individuale speciale - LISP

Consente di svolgere:

- i servizi di notificazioni a mezzo posta di atti giudiziari di cui alla legge 20 novembre 1992, n.890, e s.m.i.;
- i servizi inerenti le notificazioni a mezzo posta di violazioni al codice della strada di cui all'art.201 del decreto legislativo 30 aprile 1992, n. 285.
- 3. Autorizzazione Generale AUG

Autorizza a svolgere i servizi non rientranti nel servizio universale tra i quali, ad esempio:

- raccolta, trasporto, smistamento e distribuzione degli invii postali oltre i 2 kg e pacchi oltre i 20 kg e non superiori ai 30 Kg;
- raccolta, trasporto, smistamento e distribuzione della pubblicità diretta per corrispondenza;
- servizi a valore aggiunto (corriere espresso, consegna nelle mani del destinatario, garanzia di recapito ad una determinata ora, ritiro a domicilio, conferma dell'avvenuta consegna, possibilità di cambio di indirizzo, tracciamento elettronico, ecc.) anche per invii postali fino a 2 kg e pacchi fino a 20 kg;
- raccomandata urgente;
- recapito della posta elettronica a data o ora certa;
- intermediazione con il Fornitore del Servizio Universale.
- 4. Autorizzazione Generale ad effetto immediato AEI

Autorizza a svolgere il servizio di esercizio di casellario privato (caselle postali per la distribuzione della corrispondenza).

| Versione 1.0 | Pagina  |
|--------------|---------|
|              | 8 di 53 |

# 2 Portale Web

L'accesso alla piattaforma avviene utilizzando le credenziali SPID (livello di sicurezza 2), tramite carta d'identità elettronica oppure tramite credenziali rilasciate dall'Ente.

| Governo Italiano                                                                                                    | AIUTO ~                    |  |  |  |
|----------------------------------------------------------------------------------------------------|----------------------------|--|--|--|
| Ministero delle Imprese e del Made in Italy<br>Portale dei Servizi postali - Licenze, autorizzazioni, contributi        |                            |  |  |  |
| Servizi postali - Licenze, autorizzazioni, contributi                                                                   |                            |  |  |  |
| Area riservata<br>Accedi/Registrati                                                                                     |                            |  |  |  |
| Attenzione: l'accesso all'area riservata<br>• SPID con livello di sicurezza 2<br>• CIE (Carta d'identità elettronica)   | a può avvenire con:        |  |  |  |
| Non hai SPID? Richiedilo                                                                                                | o <u>qui</u>               |  |  |  |
| Ministero delle Imprese e del Made in Italy           Portale del Servizi postali - Licenze, autorizzazioni, contributi |                            |  |  |  |
| CONTATTI<br>DGROSIB<br>Direzione generale per i servizi di comunicazione<br>elettronica, di radiodiffusione e postali   | seguici su<br>f y o @ in 🖾 |  |  |  |

Figura 1 Accesso

Per accedere, premere il pulsante "Accedi/Registrati" al centro della pagina, verrà presentata la pagina di login.

| Versione 1.0 | Pagina  |
|--------------|---------|
|              | 9 di 53 |

| Ø | Ministero delle Imprese<br>Italy<br>Accesso ai Servizi Online | e del Made in                                                                                     | Seguici su 👔 💙 🖸 🗟 👘 🧊                                                                                 |
|---|---------------------------------------------------------------|---------------------------------------------------------------------------------------------------|----------------------------------------------------------------------------------------------------|
|   |                                                               | SIGN IN TO OPENAM                                                                                 |                                                                                                    |
|   | LOG IN WITH USERNAME AND PASSWORD                             | LOG IN WITH YOUR SPID ACCOUNT                                                                     | LOG IN WITH YOUR CIE ACCOUNT                                                                           |
|   | User Name                                                     | SPID is the Italian login system that allows you<br>to use the online services of Public          | The Electronic Identity Card (CIE) is the personal<br>document certifying the identity of the citizen. |
|   | Password                                                      | Administrations and some private companies<br>with a unique digital identity. If you already own  | Equipped with a microprocessor, in addition to<br>proving the personal identity, allows access to      |
| C | Remember my username                                          | a SPID digital identity, please choose your SPID<br>credentials provider below. If you do not yet | the digital services of the Public<br>Administrations.                                                 |
|   | LOG IN                                                        | the available SPID Identity Providers.                                                            | Log in with CIE                                                                                        |
|   | Forgot Password?                                              | Log in with SPID                                                                                  | More information about CIE<br>Want to get CIE2 Click here                                              |
|   | New here? Create an account                                   | More informations about SPID.<br>Want to get SPID? Click here.                                    | many to be over eith Heller                                                                            |
|   |                                                               | sped AgID Agenzia per                                                                             |                                                                                                    |

#### Figura 2 Login

Completata la procedura di login verremo indirizzati sulla pagina di benvenuto.

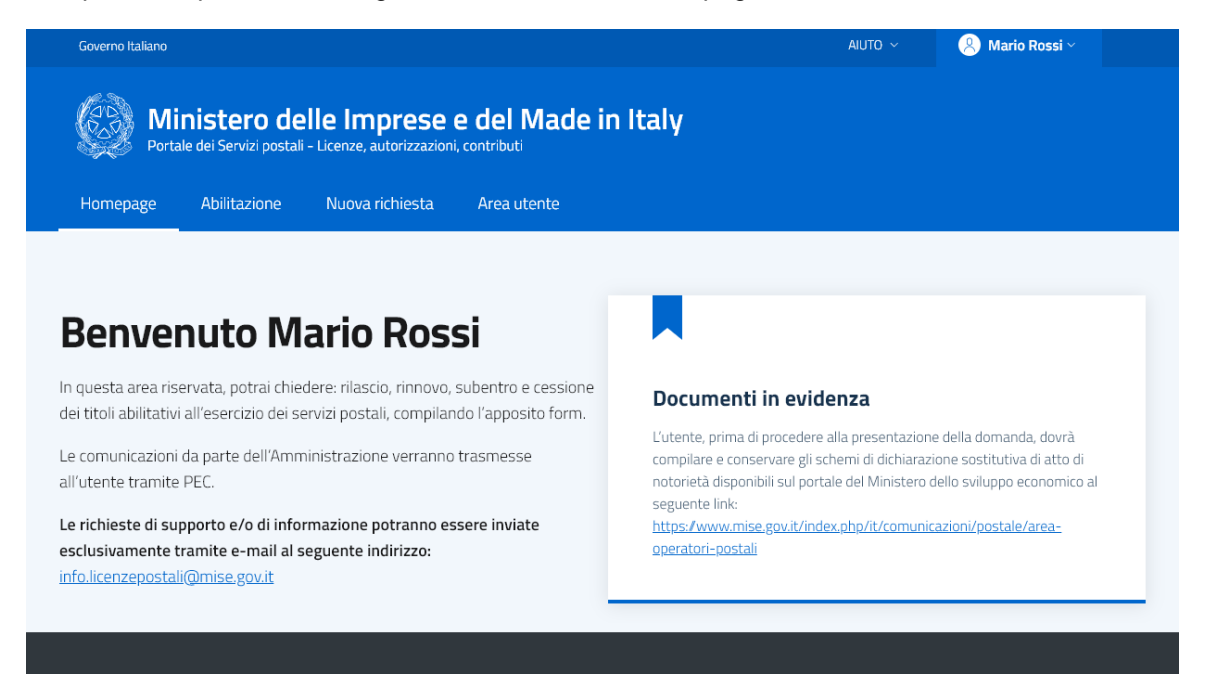

#### Figura 3 Benvenuto

Nella parte superiore troviamo il menu con le seguenti voci:

| Versione 1.0 | Pagina   |
|--------------|----------|
|              | 10 di 53 |

- Homepage pagina di benvenuto;
- Abilitazione pagina per poter richiedere di essere abilitati alla gestione delle licenze di una determinata società;
- Nuova richiesta pagina per la presentazione delle domande di rilascio o subentro;
- Area utente pagina che raccoglie le informazioni e i documenti relativi all'utente.

# 2.1 Nuova richiesta

Lo scopo principale del Portale Web è quello di permettere all'utente di compilare e presentare le domande, da qui è possibile presentare domande per il rilascio (o il subentro) di licenze ed autorizzazioni.

Homepage Abilitazione Area utente Licenza individuale Licenza individuale speciale (raccomandate, assicurate, posta fino a 2 kg pacchi fino a 20 (notificazioni degli atti giudiziari e delle multe) kg) Consente di svolgere Consente di svolgere i seguenti servizi rientranti nel servizio universale. • i servizi di notificazioni a mezzo posta di atti giudiziari di cui alla legge 20 novembre 1992, n.890, e s.m.i. • raccolta, trasporto, smistamento e distribuzione degli invii postali fino a i servizi inerenti le notificazioni a mezzo posta di violazioni al codice della 2 kg; strada di cui all'art.201 del decreto legislativo 30 aprile 1992, n. 285. • raccolta, trasporto, smistamento e distribuzione dei pacchi postali fino a 20 kg; Crea la domanda • servizi relativi agli invii raccomandati ed agli invii assicurati che non siano attinenti alle notificazioni di atti a mezzo posta e di comunicazioni a mezzo posta connesse con la notificazione di atti giudiziari di cui alla legge 20 novembre 1992, n.890, e s.m.i. e servizi inerenti le notificazioni a mezzo posta di cui all'art.201 del decreto legislativo 30 aprile 1992, n. 285. Crea la domanda Figura 4 Nuova domanda

Scorrendo la pagina vediamo le altre tipologie:

| Versione 1.0 | Pagina   |
|--------------|----------|
|              | 11 di 53 |

Grea la utiliariua

### Autorizzazione generale

(posta sopra i 2 kg e pacchi da 20 a 30 kg, pony express, raccomandate urgenti, consegna con data e ora certa e altri servizi a valore aggiunto)

Autorizza a svolgere i servizi non rientranti nel servizio universale tra i quali, ad esempio:

- raccolta, trasporto, smistamento e distribuzione degli invii postali oltre i 2 kg e pacchi oltre i 20 kg e non superiori ai 30 Kg;
- raccolta, trasporto, smistamento e distribuzione della pubblicità diretta per corrispondenza;
- servizi a valore aggiunto (corriere espresso, consegna nelle mani del destinatario, garanzia di recapito ad una determinata ora, ritiro a domicilio, conferma dell'avvenuta consegna, possibilità di cambio di indirizzo, tracciamento elettronico, ecc.) anche per invii postali fino a 2 kg e pacchi fino a 20 kg;
- raccomandata urgente;
- recapito della posta elettronica a data o ora certa;
- · intermediazione con il Fornitore del Servizio Universale.

Crea la domanda

#### Figura 5 Nuova domanda - continua

Qui possiamo scegliere la tipologia della domanda tra le seguenti:

- Licenza Individuale posta fino a 2 kg, pacchi fino a 20 kg, raccomandate e assicurate;
- Licenza Individuale Speciale Notificazione degli atti giudiziari e delle violazioni al codice della strada;
- Autorizzazione generale posta sopra i 2 kg, pacchi da 20 a 30kg, corriere espresso, pony express, raccomandate urgenti, pubblicità diretta per corrispondenza, consegna con data e ora certe, intermediazione con il fornitore del servizio universale, attività di consolidatore per posta massiva, altri servizi con tecnologie innovative e altri servizi a valore aggiunto;
- Autorizzazione generale ad effetto immediato Caselle postali.

Una volta effettuata la scelta passeremo sulla pagina di conferma prima dell'apertura vera e propria della domanda.

| Versione 1.0 | Pagina   |
|--------------|----------|
|              | 12 di 53 |

# Autorizzazione generale ad effetto immediato

(caselle postali)

Autorizza a svolgere il servizio di esercizio di casellario privato (caselle postali per la distribuzione della corrispondenza).

Crea la domanda

# 2.2 Tipologie

# 2.2.1 Licenza Individuale

Nel caso della Licenza Individuale verrà mostrata la pagina seguente:

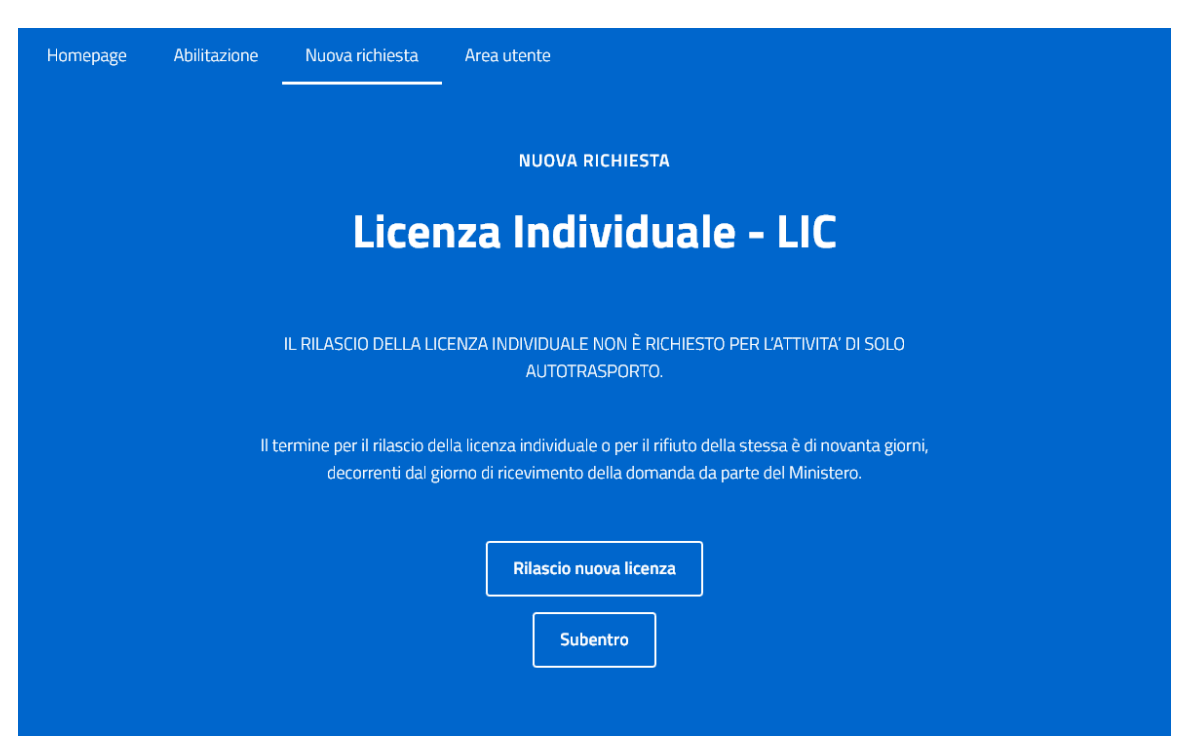

#### Figura 6 Licenza Individuale

Qui ci verrà presentato un dettaglio del tipo di domanda scelta ed avremo la possibilità di scegliere tra:

- Rilascio nuova licenza se si vuole richiedere una nuova licenza
- Subentro se s'intende acquisire una licenza che un'impresa cedente mette a nostra disposizione rinunciando alla propria.

| Versione 1.0 | Pagina   |
|--------------|----------|
|              | 13 di 53 |

### 2.2.1.1 Rilascio nuova licenza

| Homepage Abilitazione | Nuova richiesta | Area utente                          |        |                  |            |
|-----------------------|-----------------|--------------------------------------|--------|------------------|------------|
| Domanda di ri         | lascio della    | Licenza Individuale                  |        |                  |            |
| 1 DOMANDA             | 2 DICHIARAZIONI | (3) ALLEGATI                         | 4 RIEP | ILOGO            | 5 FIRMA    |
| DATI DELL'IMPRESA     |                 |                                      |        | SEZIONI          |            |
| ANAGRAFICA            |                 |                                      |        | × Dati dell'impr | esa        |
| Denominazione         |                 | Ragione sociale<br>Scegli un'opzione | ~      | × Richiedente    |            |
| Campo richiesto       |                 | Campo richiesto                      |        |                  | anizzativa |
|                       |                 |                                      |        | × Servizi postal | i offerti  |
| C.F.                  | P.IVA           | PEC                                  |        |                  |            |
| Campo richiesto       | Campo richiesto | Campo richiesto                      |        |                  |            |
|                       |                 |                                      |        |                  |            |

Figura 7 LIC - Rilascio 1/2

Come vediamo dalla figura precedente, nella parte destra viene visualizzata una mappa che ci mostra lo stato di compilazione della domanda; quando tutte le sezioni presenteranno il segno di spunta verde la domanda sarà completata e potremmo procedere con il salvataggio.

Scorrendo fino in fondo troviamo il pulsante per effettuare il salvataggio:

| Versione 1.0 | Pagina   |
|--------------|----------|
|              | 14 di 53 |

| O Primaria O Secondaria                                                                                                    | SEZIONI<br>× 1. Dati dell'impresa                                                                                                    |
|----------------------------------------------------------------------------------------------------|----------------------------------------------------------------------------------------------------|
| Campo richiesto - IMPORTANTE Se trattasi di attività secondaria, nel contratto collettivo applicato ai lavoratori deve esserci esplicito riferimento all'attività postale che si identifica con il codice ATECO 53.2. Pertanto non saranno presi in considerazioni in sede d'istruttoria CCNL applicati ai dipendenti che non siano riconducibili al settore postale (Rif. art. 5 co. 8 lett. c) Regolamento; Art. 2 co. 6 lett. c) disciplinare). | <ul> <li>× 2. Richiedente</li> <li>× 3. Attività dell'impresa</li> <li>× 4. Struttura organizzativa</li> <li>× 5. Servizi postali offerti</li> </ul> |
| SERVIZI POSTALI OFFERTI<br>Il sottoscritto consapevole delle sanzioni penali previste dall'art. 76 del D.P.R. 445/2000 nel caso di mendaci dichiarazioni, falsità degli atti,<br>uso o esibizione di atti falsi, contenenti dati non più rispondenti a verità dichiara che l'impresa svolge le seguenti attività:                                                                                                    |                                                                                                    |
| SELEZIONARE ALMENO UN'OPZIONE                                                                                                    |                                                                                                    |
| Invii postali fino a 2kg                                                                                                    |                                                                                                    |
| Pacchi postali fino a 20kg                                                                                                    |                                                                                                    |
| Servizi relativi agli invii raccomandati ed agli invii assicurati                                                                                                    |                                                                                                    |
|                                                                                                    | Salva e continua                                                                                                    |

#### Figura 8 LIC - Rilascio 2/2

Dopo aver completato la prima pagina e proceduto al salvataggio, verrà visualizzata la seconda pagina ovvero quella relativa alle dichiarazioni:

| Dettaglio domanda di rilascio della Licenza Individuale                                                    |                                                                                                    |                                                                                              |                                                                                           |                                                              |  |  |
|----------------------------------------------------------------------------------------------------|----------------------------------------------------------------------------------------------------|----------------------------------------------------------------------------------------------|-------------------------------------------------------------------------------------------|--------------------------------------------------------------|--|--|
| DOMANDA                                                                                                    |                                                                                                    | 3 ALLEGATI                                                                                   | 4 RIEPILOGO                                                                               | 5 PAGAMENTO                                                  |  |  |
| DICHIARA                                                                                                   |                                                                                                    |                                                                                              |                                                                                           |                                                              |  |  |
| Ai sensi degli artt. 46 e 47 de                                                                            | el D.P.R. 445/2000, il sottoscritto Rappresenta                                                                                                    | ante 03 gianluca dichiara quanto segu                                                        | e:                                                                                        |                                                              |  |  |
| 🗹 che agisce in qualità di                                                                                 | titolare/legale rappresentante della Ditta Soci                                                                                                    | età 03 Soc.Coop.                                                                             |                                                                                           |                                                              |  |  |
| <ul> <li>di aver raccolto tutte le<br/>verificato la veridicità e</li> </ul>                               | dichiarazioni rese da parte dei soggetti obblig<br>la completezza, impegnandosi a conservarle                                                           | ati anche ai sensi dell'art. 85 del decret<br>al fine di esibirle e/o trasmetterle per fo    | to legislativo 6 settembre 2011, n.159 e s<br>rnire i necessari ed eventuali chiarimenti. | m.i. nonché di averne                                        |  |  |
| <ul> <li>(delitto non colposo) che<br/>in giudicato, per delitto<br/>segreti previsti dal libro</li> </ul> | e nei propri confronti e nei confronti degli amn<br>non colposo per il quale è prevista una pena c<br>II, titolo XII, capo III, sezione V codice penale | ninistratori che rappresentano legalmer<br>letentiva non inferiore nel minimo a sei<br>. (j) | nte la società non è stata emessa una co<br>mesi ovvero per uno dei delitti previsti in   | ndanna, con sentenza passata<br>materia di inviolabilità dei |  |  |
| <ul> <li>che in riferimento all'art<br/>documentazione antima<br/>cui al libro I, titolo I, cap</li> </ul> | 67 del decreto legislativo 6 settembre 2011,<br>afia"), nei confronti del sottoscritto e di tutti i so<br>po II; (j)                                    | n.159 ("Codice delle leggi antimafia e o<br>ggetti indicati dall'art. 85 del suddetto d      | delle misure di prevenzione, nonché nuov<br>decreto legislativo, non sussistono misure    | e disposizioni in materia di<br>di prevenzione personali di  |  |  |
|                                                                                                    |                                                                                                    |                                                                                              |                                                                                           |                                                              |  |  |

#### Figura 9 LIC - Rilascio - Dichiarazioni

Tra le dichiarazioni presenti per la domanda di rilascio viene chiesto se si è già provveduto al pagamento dei contributi per l'anno in corso.

| Versione 1.0 | Pagina   |
|--------------|----------|
|              | 15 di 53 |

- O Di essere, alla data di sottomissione della presente domanda, già in possesso di altri titoli abilitativi postali ed aver già provveduto per l'anno in corso al versamento del contributo per l'attività di verifica e controllo sulla permanenza dei requisiti.
- O Di non essere, alla data di sottomissione della presente domanda, in possesso di altri titoli abilitativi postali e/o di non aver ancora provveduto per l'anno in corso al versamento del contributo per l'attività di verifica e controllo sulla permanenza dei requisiti.

Campo richiesto

L'Amministrazione si riserva la possibilità di richiedere tutta la documentazione integrativa a supporto della verifica della veridicità delle dichiarazioni.

#### Figura 10 LIC - Rilascio - Dichiarazione avvenuto pagamento contributo annuo

Nel caso in cui il richiedente dichiari di aver non ancora provveduto al pagamento il sistema genererà una pendenza relativa al contributo (dopo aver verificato che non ve ne siano già di presenti). Se invece il richiedente dichiara di aver già pagato tale pendenza non verrà generata.

In fase di gestione della domanda l'operatore potrà comunque controllare anche fuori sistema la veridicità delle dichiarazioni fatte dal richiedente prima di procedere all'autorizzazione.

Prima di procedere al passo successivo dovranno, comunque, essere confermate tutte le dichiarazioni obbligatorie.

La pagina di caricamento degli allegati raccoglierà tutti i documenti richiesti per la presentazione della domanda:

#### Dettaglio domanda di rilascio della Licenza Individuale

|                                                                                                    |                                                                                                    | 3 ALLEGATI | 4 RIEPILOGO | 5 PAGAMENTO |  |  |  |  |
|----------------------------------------------------------------------------------------------------|----------------------------------------------------------------------------------------------------|------------|-------------|-------------|--|--|--|--|
| FILE DA ALLEGARE                                                                                                    |                                                                                                    |            |             |             |  |  |  |  |
| Si allegano alla presente richiesta<br>• documento di identità e permesso d<br>accomandatari per le società in acc<br>un ramo di essa/di institori e i diretto<br>Canca file                            | Si allegano alla presente richiesta <ul> <li>documento di identità e permesso di soggiorno in corso di validità del legale rappresentate/titolare dell'impresa/ di tutti i soci per le società semplici ed in nome collettivo/ dei soci accomandatari per le società in accomandatari per le società in accomandatari per le società in accomandatari per le società in accomandatari per le società di capitali e le cooperative/di eventuali preposti all'esercizio dell'impresa o ad un ramo di essa/di institori e i direttori per ogni tipo di impresa. ()</li> </ul> |            |             |             |  |  |  |  |
| CI                                                                                                    |                                                                                                    |            |             | <b>±</b>    |  |  |  |  |
| <ul> <li>segni distintivi (marchio, logo) attraverso i quali il soggetto fornirà i servizi per i quali si chiede la licenza individuale.</li> <li>Carica file</li> <li>Allegato obbligatorio</li> </ul> |                                                                                                    |            |             |             |  |  |  |  |
| <ul> <li>bilancio dell'ultimo esercizio o mode</li> <li>Carica file</li> <li>Allegato obbligatorio</li> </ul>                                                                                           | 케o unico.                                                                                                    |            |             |             |  |  |  |  |

#### Figura 11 LIC - Rilascio - Allegati

Quando viene richiesto dall'applicazione gli allegati vanno caricati firmati, e il sistema verificherà la correttezza della firma digitale (sia la validità che la corrispondenza tra richiedente e firmatario).

Una volta caricati tutti gli allegati obbligatori verrà visualizzato il riepilogo della domanda:

| Versione 1.0 | Pagina   |
|--------------|----------|
|              | 16 di 53 |

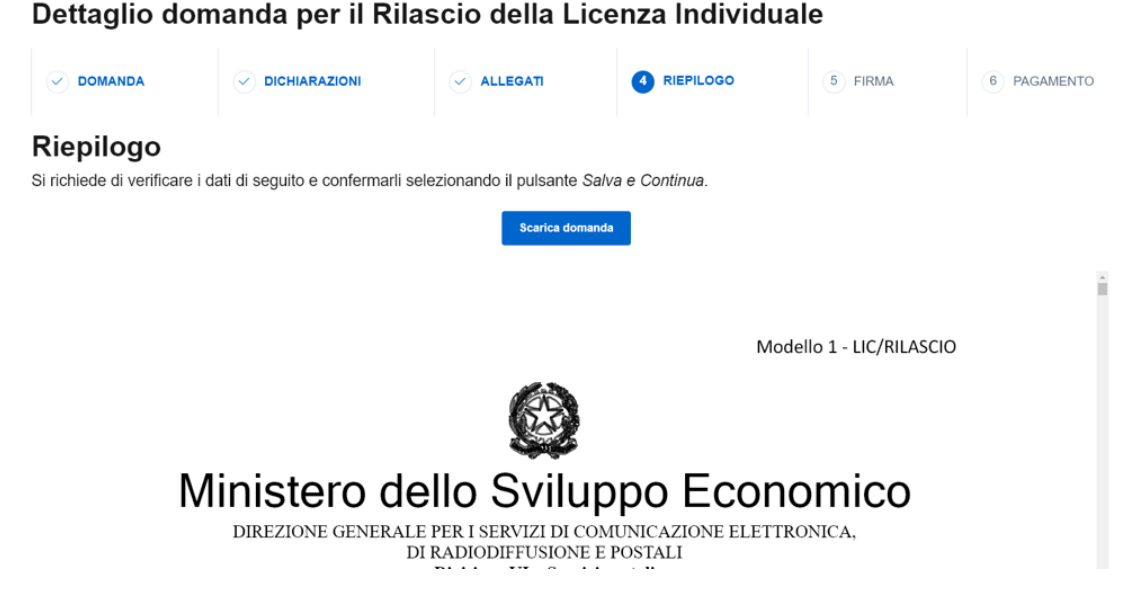

Figura 12 LIC - Rilascio - Riepilogo

Il pulsante "Scarica domanda" permetterà quindi di ottenere una copia in formato PDF della domanda stessa e dove richiesto di caricarla a sistema firmata digitalmente prima di proseguire.

#### Dettaglio domanda per il Rilascio della Licenza Individuale

|                                     |                                |                            |                              | 5 FIRMA               | 6 PAGAMENTO             |
|-------------------------------------|--------------------------------|----------------------------|------------------------------|-----------------------|-------------------------|
| Firma                               |                                |                            |                              |                       |                         |
| Si richiede di caricare l           | a domanda, scaricata nel passo | precedente, firmata digita | almente e selezionare il pul | sante Salva e Continu | а.                      |
| Domanda<br>Descrizione: Domanda LIC |                                |                            |                              |                       | Filename: Domanda_4.pdf |
| Descrizione: Domanda LIC            |                                |                            |                              |                       |                         |
|                                     |                                |                            |                              |                       |                         |
| Indietro                            |                                |                            |                              |                       | Salva e continua        |

Figura 13 LIC - Rilascio - Caricamento copia firmata

La sezione seguente sarà quella del pagamento, infatti prima di procedere con l'invio vero e proprio verrà richiesto il pagamento del contributo dovuto.

| Versione 1.0 | Pagina   |
|--------------|----------|
|              | 17 di 53 |

### Dettaglio domanda di rilascio della Licenza Individuale

|                                                                                                    |  |                    |  | 5 PAGAMENTO |  |  |
|----------------------------------------------------------------------------------------------------|--|--------------------|--|-------------|--|--|
| Pagamento<br>Al fine di completare il processo di inserimento della domanda, si richiede di procedere con il pagamento e<br>selezionare il pulsante Invia Domanda. |  |                    |  |             |  |  |
| PAGAMENTO CON PAGOPA                                                                                                    |  | Effettua Pagamento |  |             |  |  |
| Indietro                                                                                                    |  |                    |  |             |  |  |

Figura 14 LIC - Rilascio - Pagamento

Una volta pagato il contributo si potrà procedere con l'inoltro premendo il tasto "Invia domanda".

| Versione 1.0 | Pagina   |
|--------------|----------|
|              | 18 di 53 |

|                    |                             |                           | LEGATI                 |               | PILOGO     | 5 PAGAMENTO    |
|--------------------|-----------------------------|---------------------------|------------------------|---------------|------------|----------------|
|                    | Paga                        | mento                     | Esegui                 | to ⊘          |            |                |
| ETTAGLIO PAGAMENTO |                             |                           |                        |               |            | 0              |
| Causale            |                             | Data                      | Importo                | Stato         | IUV        |                |
| Domanda 280 - Paga | imento per Istruttoria      | 2 giu 2022                | 640,00 €               | Eseguito      | RF7000000  | 00000000001819 |
| Pue                | oi procedere con l'invio de | Scarica R<br>Ella domanda | icevuta<br>selezionand | o il pulsante | Invia Doma | nda.           |
| Pue                | oi procedere con l'invio de | ella domanda              | selezionand            | o il pulsante | Invia Doma | nda.           |
|                    |                             |                           |                        |               |            |                |

### . .

Figura 15 LIC - Rilascio - Invio domanda

L'invio della domanda comporta l'inserimento della domanda stessa nell'elenco delle domande da lavorare al backoffice; un operatore provvederà a verificare il contenuto della richiesta prima di procedere all'emissione della licenza.

#### 2.2.1.2 Subentro

La domanda viene presentata quando si chiede di poter subentrare ad un'altra impresa che ha provveduto, preventivamente, a presentare la richiesta di cessione di una licenza di cui è in possesso.

| Versione 1.0 | Pagina   |
|--------------|----------|
|              | 19 di 53 |

| 1 DOMANDA            | 2 DICHIARAZIONI | 3 ALLEGAT                                    | П <u>(</u> 4    | RIEPILOGO | 5 PAGAMENTO                                                                    |
|----------------------|-----------------|----------------------------------------------|-----------------|-----------|--------------------------------------------------------------------------------|
| LICENZA              |                 |                                              |                 |           | SEZIONI                                                                        |
| Codice               |                 | Data Rilascio<br>inserisci la data in format | o gg/mm/aaaa    | <b>—</b>  | × Licenza                                                                      |
| Campo richiesto      |                 | Campo richiesto                              |                 |           | × Dati dell'impresa                                                            |
| DATI IMPRESA CEDENTE |                 |                                              |                 |           | <ul> <li>X Attività dell'impresa</li> <li>X Struttura organizzativa</li> </ul> |
| Denominazione        |                 | Ragione sociale<br>Scegli un'opzione         |                 | ~         | imes Servizi postali offerti                                                   |
| Campo richiesto      |                 | Campo richiesto                              |                 |           |                                                                                |
| Provincia            |                 | Comune                                       |                 |           |                                                                                |
| Campo richiesto      | ~               | Campo richiesto                              |                 | ~         |                                                                                |
| Indirizzo            |                 |                                              | САР             |           |                                                                                |
| Campo richiesto      |                 |                                              | Campo richiesto |           |                                                                                |

### Domanda di subentro della Licenza Individuale

#### Figura 16 LIC - Subentro

Terminata la compilazione sarà possibile salvare in bozza la domanda prima di procedere alla presentazione, oppure continuare come visto nel caso della domanda di rilascio.

Prima di inoltrare la domanda di subentro il sistema controlla che sia stata prima inviata e lavorata al BackOffice la relativa domanda di cessione per la stessa licenza verso la società che sta richiedendo il subentro; in caso contrario il sistema impedisce l'inoltro della domanda.

| Versione 1.0 | Pagina   |
|--------------|----------|
|              | 20 di 53 |

| Homepage Abilitazi                                                       | one Nuova richiesta Are                                                     | a utente                                                                     |                                                                            |                                                   | <b>Domanda ×</b><br>Attenzione per la licenza a cui si desidera                                                     |
|--------------------------------------------------------------------------|-----------------------------------------------------------------------------|------------------------------------------------------------------------------|----------------------------------------------------------------------------|---------------------------------------------------|----------------------------------------------------------------------------------------------------|
| Dettaglio domanda di subentro della Licenza Individuale                  |                                                                             |                                                                              |                                                                            |                                                   | subentrare non è stata<br>sottomessa/completata la relativa richiesta<br>di cessione verso la Sua società, pertanto |
| Numero licenza: L                                                        | IC/15/2022                                                                  |                                                                              |                                                                            |                                                   | non è possibile sottomettere la domanda.<br>Contattare la società cedente.                                          |
| DOMANDA                                                                  | DICHIARAZIONI                                                               | 3 ALLEGATI                                                                   | 4 RIEPILOGO                                                                | 5 PAGAMEN                                         | го                                                                                                    |
| FILE DA ALLEGARE                                                         |                                                                             |                                                                              |                                                                            |                                                   |                                                                                                    |
| Si allegano alla presente richie                                         | esta                                                                        |                                                                              |                                                                            |                                                   |                                                                                                    |
| <ul> <li>documento di identità e<br/>nome collettivo/ dei soc</li> </ul> | permesso di soggiorno in corso di vi<br>accomandatari per le società in acc | alidità del legale rappresentate/tito<br>comandita semplice o per azioni/ di | lare dell'impresa/ di tutti i soci p<br>tutti gli amministratori per le so | per le società semplici<br>cietà di capitali e le | ed in                                                                                                    |
| Carica file                                                              | preposti ali esercizio dell'impresa o                                       | au un ramo oressazor insocorre ru                                            | reccon per ogni apo armpresa.                                              |                                                   |                                                                                                    |
| doc241                                                                   |                                                                             |                                                                              |                                                                            |                                                   | Ŭ                                                                                                    |
| <ul> <li>segni distintivi (marchio,</li> <li>Carica file</li> </ul>      | logo) attraverso i quali il soggetto fe                                     | ornirà i servizi per i quali si chiede la                                    | licenza individuale.                                                       |                                                   |                                                                                                    |
| mar241                                                                   |                                                                             |                                                                              |                                                                            | Ľ                                                 | Ũ                                                                                                    |
|                                                                          |                                                                             |                                                                              |                                                                            |                                                   |                                                                                                    |

Figura 17 LIC - Subentro (cessione non presentata)

## 2.2.2 Licenza Individuale Speciale

Nel caso della Licenza Individuale Speciale verrà mostrata la pagina seguente:

| Versione 1.0 | Dagina   |
|--------------|----------|
|              | ragilia  |
| 2            | 21 di 53 |

| Homepage | Abilitazione | Nuova richiesta                                             | Area utente                                                                                                    |
|----------|--------------|-------------------------------------------------------------|----------------------------------------------------------------------------------------------------|
|          |              |                                                             | NUOVA RICHIESTA                                                                                                    |
|          |              | Lice                                                        | nza Speciale - LISP                                                                                                    |
|          | vic          | Autorizza a svolgere il s<br>lazioni del codice della<br>de | servizio di notificazione a mezzo posta degli atti giudiziari e delle<br>strada, in ambito nazionale o regionale e delle violazioni del codice<br>ella strada in ambito nazionale o regionale. |
|          |              | LA LICENZA INDIVIE                                          | DUALE SPECIALE NON È RICHIESTA PER L'ATTIVITA' DI SOLO<br>AUTOTRASPORTO.                                                                                                    |
|          | II           | termine per il rilascio d<br>giorni, decorrenti dal         | iella licenza individuale speciale o per il rifiuto della stessa è di 45<br>I giorno di ricevimento della domanda da parte del Ministero                                                       |
|          |              |                                                             | Rilascio nuova licenza<br>Subentro                                                                                                    |

Figura 18 Licenza Individuale Speciale

Qui ci verrà presentato un dettaglio del tipo di domanda scelta ed avremo la possibilità di scegliere tra:

- Rilascio nuova licenza se si vuole richiedere una nuova licenza
- Subentro se s'intende acquisire una licenza che un'impresa cedente mette a nostra disposizione rinunciando alla propria.

| Versione 1.0 | Pagina   |
|--------------|----------|
|              | 22 di 53 |

### 2.2.2.1 Rilascio nuova licenza

| Homepage                                        | Abilitazione                               | Nuova richiesta | Area utente     |                 |          |                                                                 |            |
|-------------------------------------------------|--------------------------------------------|-----------------|-----------------|-----------------|----------|-----------------------------------------------------------------|------------|
| Domano                                          | Domanda di rilascio della Licenza Speciale |                 |                 |                 |          |                                                                 |            |
| 1 DOMANE                                        | DA                                         | 2 DICHIARAZIONI |                 | 3 ALLEGATI      | 4 RIEPIL | .0G0                                                            | 5 FIRMA    |
| DATI DELL'IM                                    | PRESA                                      |                 |                 |                 |          | SEZIONI                                                         |            |
| ANAGRAFICA                                      | ANAGRAFICA                                 |                 |                 |                 |          | × Dati dell'impresa<br>× Richiedente<br>× Attività dell'impresa |            |
| Denominazione Ragione sociale Scegli un'opzione |                                            |                 | ~               |                 |          |                                                                 |            |
| Campo richiesto                                 |                                            |                 | Campo richiesto |                 |          | × Struttura org                                                 | anizzativa |
|                                                 |                                            |                 |                 |                 |          | × Servizi posta                                                 | li offerti |
| C.F.                                            |                                            | P.IVA           |                 | PEC             |          |                                                                 |            |
| Campo richiesto                                 |                                            | Campo richiesto |                 | Campo richiesto |          |                                                                 |            |
|                                                 |                                            |                 |                 |                 |          |                                                                 |            |
| SEDE LEGALE/DOM                                 | ICILIO FISCALE                             |                 |                 |                 |          |                                                                 |            |
| Nazionalità                                     |                                            |                 |                 |                 |          |                                                                 |            |

Figura 19 LISP - Rilascio

Dopo aver completato la prima pagina e proceduto al salvataggio, verrà visualizzata la seconda pagina ovvero quella relativa alle dichiarazioni, quindi agli allegati, il riepilogo, la firma ed il pagamento ed infine l'inoltro (stesso processo adottato per il rilascio della licenza LIC).

### 2.2.2.2 Subentro

La domanda viene presentata quando si chiede di poter subentrare ad un'altra impresa che ha provveduto, preventivamente, a presentare la richiesta di cessione di una licenza speciale di cui è in possesso.

| Versione 1.0 | Pagina   |
|--------------|----------|
|              | 23 di 53 |

| 1 DOMANDA                                      | 2 DICHIARAZIONI | 3 ALLEGATI                                     | 4 RIEPILOGO | 5 PAGAMEN                          |
|------------------------------------------------|-----------------|------------------------------------------------|-------------|------------------------------------|
| CENZA                                          |                 |                                                |             | SEZIONI                            |
| Codice                                         | Data            | n Rilascio<br>Prisci la data in formato gg/mm/ | 'aaaa 📋     | × Licenza                          |
| Campo richiesto                                | Cam             | po richiesto                                   |             | × Dati dell'impresa<br>subentrante |
| Tipo Lic. Speciale<br><b>Scegli un'opzione</b> | ~               |                                                |             | × Attività dell'impresa            |
|                                                |                 |                                                |             | × Struttura organizzativa          |
| ATI IMPRESA CEDENTE                            |                 |                                                |             | × Servizi postali offerti          |
| Denominazione                                  | Ragi<br>Sc      | one sociale<br><b>egli un'opzione</b>          | ~           |                                    |
| Campo richiesto                                | Cam             | po richiesto                                   |             |                                    |

### an da di sukantus dalla Lisanas Cuasiala

#### Figura 20 LISP - Subentro

Terminata la compilazione della prima pagina sarà possibile salvare in bozza la domanda prima di procedere alla presentazione, oppure continuare come visto nel caso della domanda di rilascio.

Prima di inoltrare la domanda di subentro il sistema controlla che sia stata prima inviata e lavorata al BackOffice la relativa domanda di cessione per la stessa licenza verso la società che sta richiedendo il subentro; in caso contrario il sistema impedisce l'inoltro della domanda.

| Versione 1.0 | Pagina   |
|--------------|----------|
|              | 24 di 53 |

|   | мо                                                                                                    | ± [                                 | Domanda ×<br>Attenzione per la licenza a cui si desidera                                                            |
|---|----------------------------------------------------------------------------------------------------|-------------------------------------|----------------------------------------------------------------------------------------------------|
| 0 | il piano di gestione digitale del procedimento di notificazione, da realizzare entro e non oltre il termine di tre anni dal rilascio della licenza.                                                                                                    |                                     | subentrare non è stata<br>sottomessa/completata la relativa richiesta<br>di cessione verso la Sua società, pertanto |
| 0 | il programma per l'associazione dei codici relativi a tutti gli invii raccomandati al fine di comporre un unico "fascicolo elettronico", da realizz<br>oltre il termine di tre anni dal rilascio della licenza.                                                                                                    | zare entro                          | non è possibile sottomettere la domanda.<br>Contattare la società cedente.                                          |
| 0 | rilenco dei punti di giacenza per il ritiro della corrispondenza inesitata, o modalità alternative per la consegna degli inesitati al destinatari<br>delle prescrizioni di cui, rispettivamente, all'allegato 4 "Tabella: articolazione logistica delle strutture abilitate al deposito e al ritiro delle gi<br>"Tabella: giorni e orari di apertura per il ritiro delle giacenze" ed all'allegato 5 "Tabella modalità alternative" dell'allegato A alla delibera AGC<br>n.77/18/CONS, come modificato dalla Delibera n. 155/19/CONS.<br>Carica file | o, nel rispetto<br>acenze" e<br>COM |                                                                                                    |
|   | PUNTI GIACENZA                                                                                                    | ± 🗎                                 |                                                                                                    |
| 0 | la modulistica predisposta ai sensi della Delibera AGCOM 155/19 /CONS.<br>Carla file                                                                                                    |                                     |                                                                                                    |
|   | AGCOM                                                                                                    | ± 🗍                                 |                                                                                                    |
| 0 | bilanci depositati nel registro delle imprese (se obbligato oppure SE TRATTASI DI SOGGETTO NON OBBLIGATO barra l'autodichiarazione).                                                                                                    |                                     |                                                                                                    |
|   | BILANCIO                                                                                                    | ±                                   |                                                                                                    |
|   |                                                                                                    |                                     |                                                                                                    |
|   | Indietro Salva e                                                                                                    | continua                            | <ul> <li>.</li> </ul>                                                                                               |

Figura 21 LISP - Subentro (cessione non presentata)

### 2.2.3 Autorizzazione Generale

Nel caso dell'Autorizzazione generale verrà mostrata la pagina seguente:

| Versione 1.0 | Pagina   |
|--------------|----------|
|              | 25 di 53 |

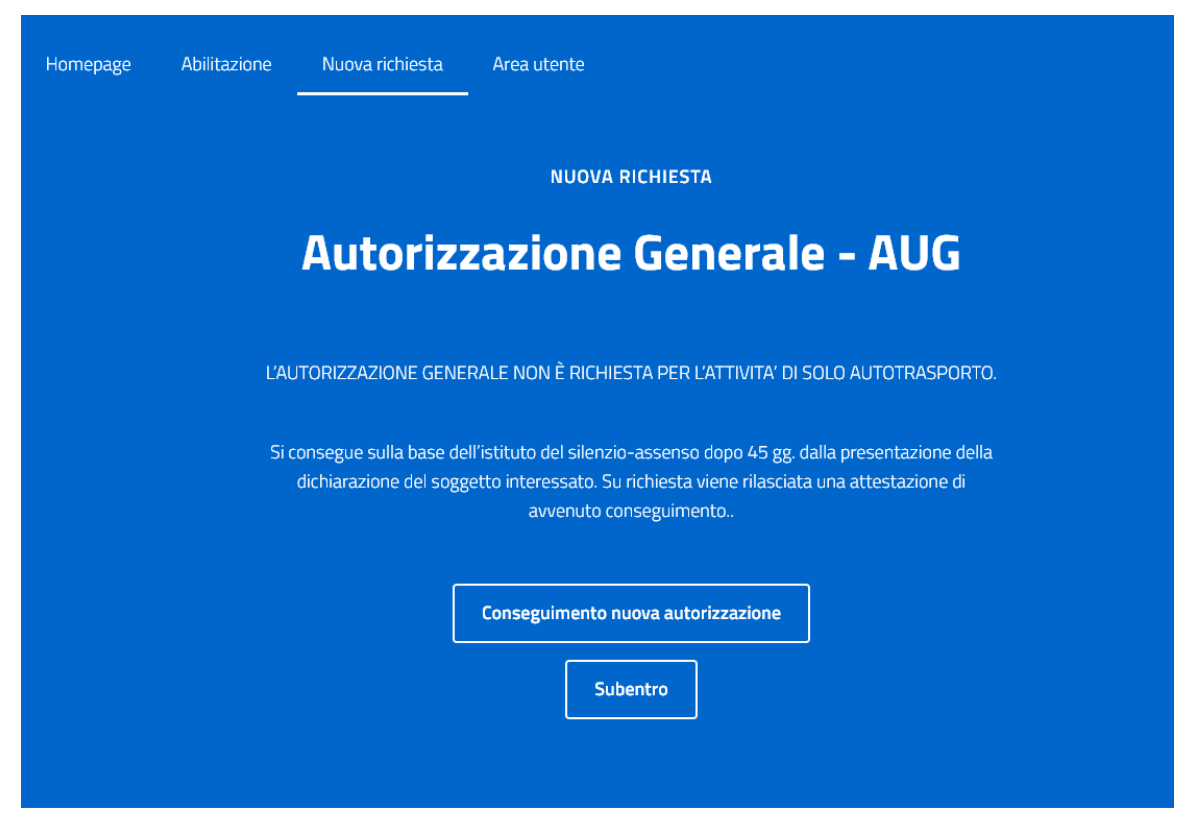

Figura 22 Autorizzazione generale

Qui ci verrà presentato un dettaglio del tipo di domanda scelta ed avremo la possibilità di scegliere tra:

- Conseguimento nuova autorizzazione se si vuole richiedere una nuova autorizzazione
- Subentro se s'intende acquisire una autorizzazione che un'impresa cedente mette a nostra disposizione rinunciando alla propria.

| Versione 1.0 | Pagina   |
|--------------|----------|
|              | 26 di 53 |

### 2.2.3.1 Conseguimento nuova autorizzazione

Domanda di conseguimento della Autorizzazione Generale

| 1 DOMANDA                        | 2 DICHIARAZIONI | 3 ALLEGATI                          | 4 RIEPILOGO | 5 PAGAMENTO               |
|----------------------------------|-----------------|-------------------------------------|-------------|---------------------------|
| DATI DELL'IMPRESA                |                 |                                     | s           | SEZIONI                   |
| ANAGRAFICA                       |                 |                                     | ;           | × Dati dell'impresa       |
| Denominazione                    | Ra              | igione sociale<br>Scegli un'opzione | •           | × Richiedente             |
| Campo richiesto                  | Ca              | mpo richiesto                       | /           | × Struttura organizzativa |
|                                  |                 |                                     | >           | × Servizi postali offerti |
| C.F.                             | P.IVA           | PEC                                 |             |                           |
| Campo richiesto                  | Campo richiesto | Campo richiesto                     |             |                           |
| SEDE LEGALE/DOMICILIO FIS        | CALE            |                                     |             |                           |
| Nazionalità<br>Scegli un'opzione | ~               |                                     |             |                           |
| Campo richiesto                  |                 |                                     |             |                           |

#### Figura 23 AUG - Conseguimento 1/2

Come vediamo dalla figura precedente, nella parte destra viene visualizzata una mappa che ci mostra lo stato di compilazione della domanda; quando tutte le sezioni presenteranno il segno di spunta verde la domanda sarà completata e potremmo procedere con il salvataggio.

Scorrendo fino in fondo troviamo il pulsante per effettuare il salvataggio:

| Versione 1.0 | Pagina   |
|--------------|----------|
|              | 27 di 53 |

| 8 Raccomandata urgente                                                                                          | SEZIONI                                  |
|----------------------------------------------------------------------------------------------------|------------------------------------------|
| 8 Pony Express                                                                                                  | × Dati dell'impresa                      |
| 8 Pubblicità diretta per corrispondenza                                                                         | × Richiedente<br>× Attivitā dell'impresa |
| 8 Recapito a data e/o ora certa                                                                                 | × Struttura organizzativa                |
| Deve essere in possesso di un dispositivo palmare caratterizzato da lettore di codice e sistema satellitare GPS | × Servizi postali offerti                |
| 8 Intermediazione con il fornitore                                                                              |                                          |
| 8 Attività di consolidatore per posta massiva                                                                   |                                          |
| (art.1, comma 1, lett. b) della delibera AGCOM n.728/13/CONS)                                                   |                                          |
| 8 Altri servizi svolti con tecnologie innovative                                                                |                                          |
| Servizi a valore aggiunto                                                                                       |                                          |
|                                                                                                    |                                          |
| Seleziona almeno un'opzione                                                                                     |                                          |
|                                                                                                    | Salva e continua                         |
|                                                                                                    |                                          |

#### Figura 24 AUG - Conseguimento 2/2

Dopo aver completato la prima pagina e proceduto al salvataggio, verrà visualizzata la seconda pagina ovvero quella relativa alle dichiarazioni:

#### Dettaglio domanda di conseguimento della Autorizzazione Generale

| DOMANDA                                                                                                 | 2 DICHIARAZIONI                                                                                                    | 3 ALLEGATI                                                                                                | 4 RIEPILOGO                                                                            | 5 PAGAMENTC                                                    |
|----------------------------------------------------------------------------------------------------|----------------------------------------------------------------------------------------------------|----------------------------------------------------------------------------------------------------|----------------------------------------------------------------------------------------|----------------------------------------------------------------|
| DICHIARA                                                                                                |                                                                                                    |                                                                                                    |                                                                                        |                                                                |
| i sensi degli artt. 46 e 47 d                                                                           | el D.P.R. 445/2000, il sottoscritto cog152 noi                                                                                                    | m152 dichiara quanto segue:                                                                               |                                                                                        |                                                                |
| 🗹 che agisce in qualità d                                                                               | i titolare/legale rappresentante della Ditta <b>de</b> l                                                                                                   | nom152 Soc.Coop.                                                                                          |                                                                                        |                                                                |
| di aver raccolto tutte le verificato la veridicità e                                                    | dichiarazioni rese da parte dei soggetti obbi<br>la completezza, impegnandosi a conservario                                                                | ligati anche ai sensi dell'art. 85 del dec<br>e al fine di esibirle e/o trasmetterle per f                | reto legislativo 6 settembre 2011, n.159<br>iornire i necessari ed eventuali chiarimer | e s.m.i. nonché di averne<br>nti.                              |
| <ul> <li>(delitto non colposo) cl<br/>passata in giudicato, p<br/>inviolabilità dei segreti</li> </ul>  | ne nei propri confronti e nei confronti degli an<br>er delitto non colposo per il quale è prevista<br>previsti dal libro II, titolo XII, capo III, sezione | nministratori che rappresentano legalm<br>una pena detentiva non inferiore nel mi<br>V codice penale. (j) | ente la società non è stata emessa una c<br>nimo a sei mesi ovvero per uno dei delitt  | condanna, con sentenza<br>li previsti in materia di            |
| <ul> <li>che in riferimento all'ar<br/>documentazione antim<br/>di cui al libro I, titolo I,</li> </ul> | t. 67 del decreto legislativo 6 settembre 2011<br>afia"), nei confronti del sottoscritto e di tutti i s<br>capo II; (j)                                    | , n.159 ("Codice delle leggi antimafia e<br>soggetti indicati dall'art. 85 del suddetto                   | delle misure di prevenzione, nonché nu<br>o decreto legislativo, non sussistono mis    | ove disposizioni in materia di<br>ure di prevenzione personali |
|                                                                                                    | 1 Street                                                                                                    |                                                                                                    |                                                                                        |                                                                |

Figura 25 AUG - Conseguimento - Dichiarazioni

| Versione 1.0 | Pagina   |
|--------------|----------|
|              | 28 di 53 |

Tra le dichiarazioni presenti per la domanda di rilascio c'è quella dove il richiedente dichiara di aver o meno provveduto per l'anno in corso al versamento del contributo per l'attività di verifica e controllo sulla permanenza dei requisiti.

O Di essere, alla data di sottomissione della presente domanda, già in possesso di altri titoli abilitativi postali ed aver già provveduto per l'anno in corso al versamento del contributo per l'attività di verifica e controllo sulla permanenza dei requisiti.

O Di non essere, alla data di sottomissione della presente domanda, in possesso di altri titoli abilitativi postali e/o di non aver ancora provveduto per l'anno in corso al versamento del contributo per l'attività di verifica e controllo sulla permanenza dei requisiti.

Campo richiesto

L'Amministrazione si riserva la possibilità di richiedere tutta la documentazione integrativa a supporto della verifica della veridicità delle dichiarazioni.

#### Figura 26 AUG - Conseguimento - Dichiarazione avvenuto pagamento contributo annuo

Nel caso in cui il richiedente dichiari di non aver provveduto al pagamento, l'importo dovuto verrà sommato alla cifra prevista per l'istruttoria della domanda. Se invece il richiedente dichiari di aver già provveduto al pagamento, l'importo dovuto sarà solo quello relativo all'istruttoria. In fase di gestione della domanda verrà comunque controllata la veridicità delle dichiarazioni fatte dal richiedente.

Dovranno essere confermate tutte le dichiarazioni obbligatorie prima di procedere alla prossima sezione, ossia quella di caricamento degli allegati:

#### Dettaglio domanda per il Rilascio della Autorizzazione Generale

|   |                                                                                                    |                                             | 3 ALLEGATI                           | 4 RIEPILOGO       | 5 FIRMA | 6 PAGAMENTO |  |  |  |  |
|---|----------------------------------------------------------------------------------------------------|---------------------------------------------|--------------------------------------|-------------------|---------|-------------|--|--|--|--|
| F | FILE DA ALLEGARE                                                                                                    |                                             |                                      |                   |         |             |  |  |  |  |
| S | Si allegano alla presente richiesta<br>• documento di identità e permesso di soggiorno in corso di validità del legale rappresentate/titolare dell'impresa/ di tutti i soci per le società semplici ed in nome collettivo/ dei soci<br>accomandatari per le società in accomandita semplice o per azioni/ di tutti gli amministratori per le società di capitali e le cooperative/di eventuali preposti all'esercizio dell'impresa o ad<br>un ramo di essa/di institori e i direttori per ogni tipo di impresa. |                                             |                                      |                   |         |             |  |  |  |  |
|   | CI<br>TestDocument.pdf                                                                                                    |                                             |                                      |                   |         | Ľ           |  |  |  |  |
|   | dadi<br>DADIII.PNG                                                                                                    |                                             |                                      |                   |         | Ľ           |  |  |  |  |
|   | <ul> <li>segni distintivi (marchio, logo</li> <li>Carica file Marchi</li> </ul>                                                                                                    | o) attraverso i quali il soggetto fornirà i | servizi per i quali si chiede la lic | enza individuale. |         |             |  |  |  |  |
|   | Marchio                                                                                                    |                                             |                                      |                   |         |             |  |  |  |  |

#### Figura 27 AUG - Conseguimento - Allegati

Quando viene richiesto dall'applicazione gli allegati vanno caricati firmati, e il sistema verificherà la correttezza della firma digitale (sia la validità che la corrispondenza tra richiedente e firmatario).

Nella sezione successiva verrà visualizzato il riepilogo della domanda:

| Versione 1.0 | Pagina   |
|--------------|----------|
|              | 29 di 53 |

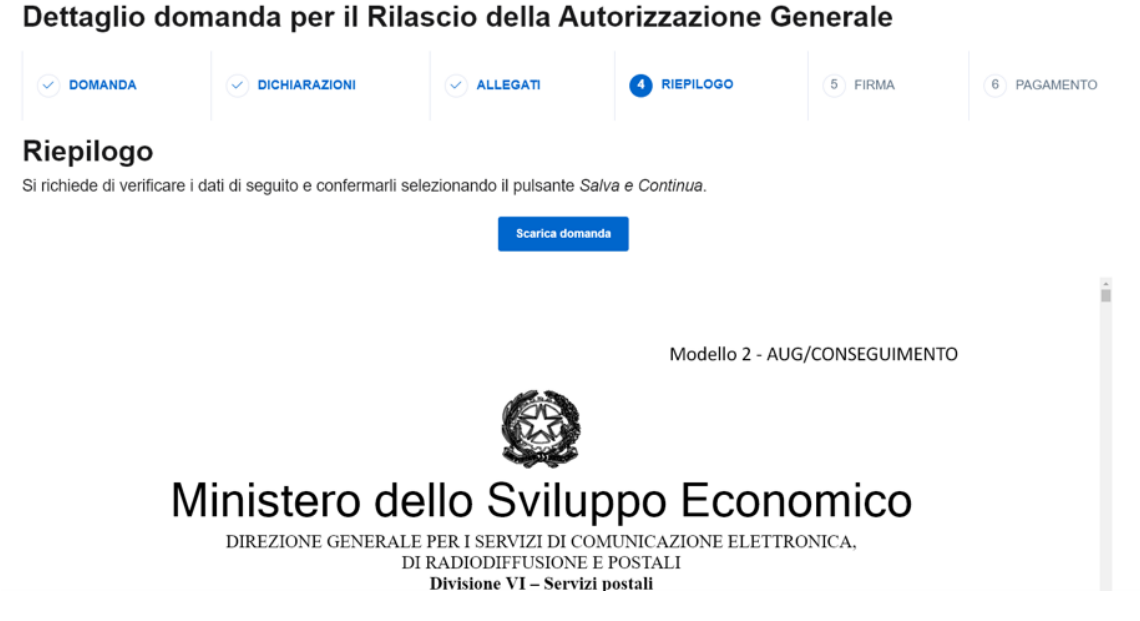

Figura 28 AUG - Conseguimento - Riepilogo

La domanda potrà essere scaricata e firmata digitalmente, la copia firmata (se richiesta) andrà caricata sul sistema prima di proseguire.

|                                                                |                              |                                            |                             | 5 FIRMA                       | 6 PAGAMEN                     |
|----------------------------------------------------------------|------------------------------|--------------------------------------------|-----------------------------|-------------------------------|-------------------------------|
| irma                                                           |                              |                                            |                             |                               |                               |
|                                                                |                              |                                            |                             |                               |                               |
| richiede di caricare la                                        | a domanda, scaricata nel pas | so precedente, <b>firmata di</b>           | gitalmente e selezionare il | pulsante <i>Salva e Con</i> t | tinua.                        |
| richiede di caricare la                                        | a domanda, scaricata nel pas | so precedente, firmata di                  | gitalmente e selezionare il | pulsante Salva e Cont         | tinua.                        |
| richiede di caricare la<br>Domanda<br>Descrizione: Domanda AUG | a domanda, scaricata nel pas | so precedente, <b>firmata di</b>           | gitalmente e selezionare il | pulsante Salva e Cont         | Filename: Domand              |
| richiede di caricare la<br>Domanda<br>Descrizione: Domanda AUG | a domanda, scaricata nel pas | so precedente, firmata di<br>Carica Domand | gitalmente e selezionare il | pulsante Salva e Cont         | tinua.<br>Filename: Domanda_2 |

Figura 29 AUG - Conseguimento - Caricamento domanda firmata

La sezione seguente sarà quella del pagamento, infatti prima di procedere con la presentazione verrà richiesto il pagamento di un contributo.

| Versione 1.0 | Pagina   |
|--------------|----------|
|              | 30 di 53 |

| Dettaglio domanda per il Rilascio della Autorizzazione Generale |                                |                            |                            |                                  |               |  |  |
|-----------------------------------------------------------------|--------------------------------|----------------------------|----------------------------|----------------------------------|---------------|--|--|
|                                                                 |                                |                            |                            |                                  | 6 PAGAMENTO   |  |  |
| Pagamento<br>Al fine di completare il pro                       | cesso di inserimento della dom | anda, si richiede di proce | dere con il pagamento e se | elezionare il pulsante <i>Ir</i> | ivia Domanda. |  |  |
| F                                                               | PagoPA                         |                            |                            |                                  |               |  |  |
| I                                                               | pagoPA                         | Pagamento                  |                            |                                  |               |  |  |
| Indietro                                                        |                                |                            |                            |                                  | Invia domanda |  |  |

Figura 30 AUG - Conseguimento - Pagamento

Una volta pagato il contributo si potrà procedere con l'inoltro premendo il pulsante "Invia domanda".

### 2.2.3.2 Subentro

La domanda di subentro viene presentata quando si chiede di poter subentrare ad un'altra impresa che ha fatto preventivamente richiesta di cessione di una autorizzazione generale.

| Homepage | Abilitazione | Nuova richiesta | Area utente                |  |
|----------|--------------|-----------------|----------------------------|--|
| Domano   | la di sul    | pentro del      | la Autorizzazione Generale |  |

| 1 DOMANDA            | 2 DICHIARAZIONI |                                  | 3 ALLEGATI                | 4 RIEPI  | _0G0                            | 5 FIRMA                  |
|----------------------|-----------------|----------------------------------|---------------------------|----------|---------------------------------|--------------------------|
| AUTORIZZAZIONE       |                 |                                  |                           |          | SEZIONI                         |                          |
| Codice               |                 | Data Rilascio<br>inserisci la da | ata in formato gg/mm/aaaa | <b>—</b> | ×Autorizzazio                   | ne                       |
| Campo richiesto      |                 | Campo richiesto                  | )                         |          | × Dati dell'impi<br>subentrante | resa                     |
|                      |                 |                                  |                           |          | × Richiedente                   |                          |
| DATI IMPRESA CEDENTE |                 |                                  |                           |          | × Attività dell'i               | mpresa                   |
| Denominazione        |                 | Ragione sociale<br>Scegli un'o   | pzione                    | ~        | × Struttura org                 | anizzativa<br>li offerti |
| Campo richiesto      |                 | Campo richiesto                  | )                         |          |                                 |                          |

Figura 31 AUG - Subentro

| Versione 1.0 | Pagina   |
|--------------|----------|
|              | 31 di 53 |

Terminata la compilazione sarà possibile salvare in bozza la domanda prima di procedere alla presentazione, oppure continuare come visto nel caso della domanda di conseguimento.

Prima di inoltrare la domanda di subentro il sistema controlla che sia stata prima inviata e lavorata al BackOffice la relativa domanda di cessione per la stessa licenza verso la società che sta richiedendo il subentro; in caso contrario il sistema impedisce l'inoltro della domanda.

| Homepage Abilitazion                                                                                                    | e Nuova richiesta Area u                                                                                                    | itente                                                                                                    |                                                                                                    |                                                          | Domanda ×<br>Attenzione per la licenza a cui si desidera                                                         |
|----------------------------------------------------------------------------------------------------|----------------------------------------------------------------------------------------------------|----------------------------------------------------------------------------------------------------|----------------------------------------------------------------------------------------------------|----------------------------------------------------------|----------------------------------------------------------------------------------------------------|
| Dettaglio don                                                                                                    | nanda di subent                                                                                                    | ro della Autori                                                                                                  | zzazione Gene                                                                                                  | erale                                                    | subentrare non è stata. D sottomessa/completata la relativa richiesta di cessione verso la Sua società, pertanto |
| Numero licenza: AU                                                                                                    | G/38/2022                                                                                                    |                                                                                                    |                                                                                                    |                                                          | non è possibile sottomettere la domanda.<br>Contattare la società cedente.                                       |
| OOMANDA                                                                                                    |                                                                                                    | 3 ALLEGATI                                                                                                    | 4 RIEPILOGO                                                                                                    | 5 PAGAMEN                                                | ТО                                                                                                    |
| FILE DA ALLEGARE                                                                                                    |                                                                                                    |                                                                                                    |                                                                                                    |                                                          |                                                                                                    |
| Si allegano alla presente richiest<br>o documento di identità e pe<br>nome collettivo/ dei soci ai<br>cooperative/di eventuali pr<br>Carica file | a<br>rmesso di soggiorno in corso di valic<br>ccomandatari per le società in accon<br>eposti all'esercizio dell'impresa o ad | dità del legale rappresentate/tito<br>nandita semplice o per azioni/ di<br>l un ramo di essa/di institori e i di | are dell'impresa/ di tutti i soci p<br>tutti gli amministratori per le so<br>rettori per ogni tipo di impresa. | per le società semplici<br>ocietà di capitali e le<br>() | ed in                                                                                                    |
| doc200                                                                                                    |                                                                                                    |                                                                                                    |                                                                                                    |                                                          |                                                                                                    |
| <ul> <li>segni distintivi (marchio, lo</li> <li>Carica file</li> </ul>                                                                           | go) attraverso i quali il soggetto forn                                                                                      | irà i servizi per i quali si chiede la                                                                           | licenza individuale.                                                                                           |                                                          |                                                                                                    |
| doc200                                                                                                    |                                                                                                    |                                                                                                    |                                                                                                    | آ ٹ                                                      |                                                                                                    |
| <ul> <li>bilancio dell'ultimo esercizi</li> </ul>                                                                                                | o o modello unico. (i)                                                                                                    |                                                                                                    |                                                                                                    |                                                          |                                                                                                    |

Figura 32 AUG - Subentro (cessione non presentata)

### 2.2.4 Autorizzazione Generale ad Effetto Immediato

Nel caso dell'Autorizzazione generale ad effetto immediato verrà mostrata la pagina seguente:

| Versione 1.0 | Pagina   |
|--------------|----------|
|              | 32 di 53 |

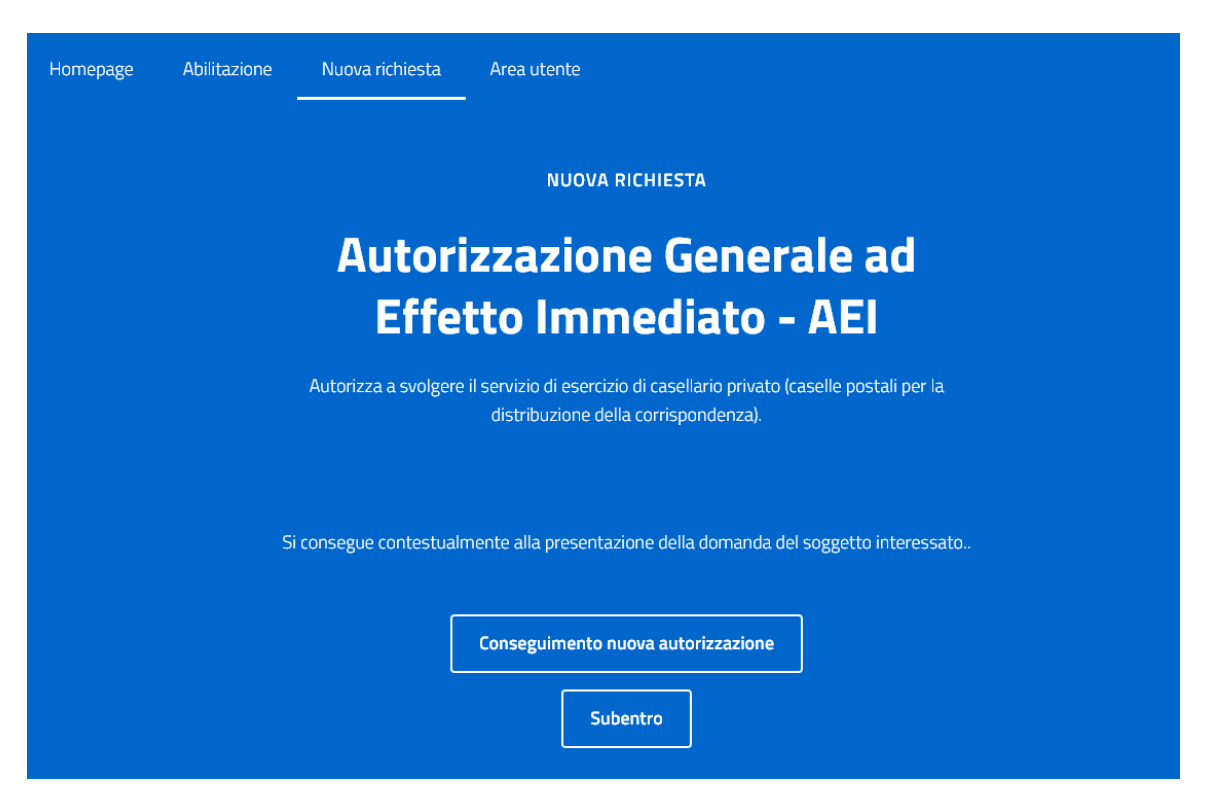

Figura 33 Autorizzazione generale ad effetto immediato

Qui ci verrà presentato un dettaglio del tipo di domanda scelta ed avremo la possibilità di scegliere tra:

- Conseguimento nuova autorizzazione se si vuole richiedere una nuova autorizzazione
- Subentro se s'intende acquisire una autorizzazione che un'impresa cedente mette a nostra disposizione rinunciando alla propria.

| Versione 1.0 | Pagina   |
|--------------|----------|
|              | 33 di 53 |

### 2.2.4.1 Conseguimento nuova autorizzazione

| Homepage            | Abilitazione       | Nuova richiesta  | Area utente                        |                 |         |                            |            |
|---------------------|--------------------|------------------|------------------------------------|-----------------|---------|----------------------------|------------|
| Domand<br>Effetto I | la di cor<br>mmedi | nseguimei<br>ato | nto della                          | Autorizzazi     | one Ge  | nerale a                   | d          |
| 1 DOMAND            | A                  | 2 DICHIARAZION   | . (                                | 3 ALLEGATI      | 4 RIEPI | LOGO                       | 5 FIRMA    |
| DATI DELL'IMF       | PRESA              |                  |                                    |                 |         | SEZIONI<br>× Dati dell'imp | resa       |
| Denominazione       |                    |                  | Ragione sociale<br>Scegli un'opzio | ne              | ~       | × Richiedente              |            |
| Campo richiesto     |                    |                  | Campo richiesto                    |                 |         | × Attivita dell'i          | li offerti |
| C.F.                |                    | P.IVA            |                                    | PEC             |         |                            |            |
| Campo richiesto     |                    | Campo richiesto  |                                    | Campo richiesto |         |                            |            |

Figura 34 AEI - Conseguimento

Dopo aver completato la prima pagina e proceduto al salvataggio, verrà visualizzata la seconda pagina ovvero quella relativa alle dichiarazioni, quindi agli allegati, il riepilogo, la firma ed il pagamento ed infine l'inoltro (stesso processo adottato per il conseguimento dell'autorizzazione AUG).

### 2.2.4.2 Subentro

La domanda di subentro viene presentata quando si chiede di poter subentrare ad un'altra impresa che ha fatto preventivamente richiesta di cessione di una autorizzazione generale ad effetto immediato.

| Versione 1.0 | Pagina   |
|--------------|----------|
|              | 34 di 53 |

| 1 DOMANDA            | 2 DICHIARAZIONI | 3 ALLEGATI                                              | 4 RIEPILOGO | 5 PAGAMENTO                              |
|----------------------|-----------------|---------------------------------------------------------|-------------|------------------------------------------|
| AUTORIZZAZIONE       |                 |                                                         |             | SEZIONI                                  |
| Codice               |                 | Data Rilascio<br>inserisci la data in formato gg/mm/aaa | aa 📛        | ×Autorizzazione                          |
| Campo richiesto      |                 | Campo richiesto                                         |             | × Dati dell'impresa<br>subentrante       |
| DATI IMPRESA CEDENTE |                 |                                                         |             | × Richiedente<br>× Attività dell'impresa |
| Denominazione        |                 | Ragione sociale<br>Scegli un'opzione                    | ~           | imes Servizi postali offerti             |
| Campo richiesto      |                 | Campo richiesto                                         |             |                                          |
|                      |                 |                                                         |             |                                          |
| Provincia            |                 | Comune                                                  |             |                                          |
| Scegli un'opzione    | ~               | Scegli un'opzione                                       | ~           |                                          |
| Campo richiesto      |                 | Campo richiesto                                         |             |                                          |

### Domanda di subentro della Autorizzazione Generale ad Effetto Immediato

#### Figura 35 AEI - Subentro

Terminata la compilazione sarà possibile salvare in bozza la domanda prima di procedere alla presentazione, oppure continuare come visto nel caso della domanda di rilascio.

Prima di inoltrare la domanda di subentro il sistema controlla che sia stata prima inviata e lavorata al BackOffice la relativa domanda di cessione per la stessa licenza verso la società che sta richiedendo il subentro; in caso contrario il sistema impedisce l'inoltro della domanda.

| Versione 1.0 | Pagina   |
|--------------|----------|
|              | 35 di 53 |

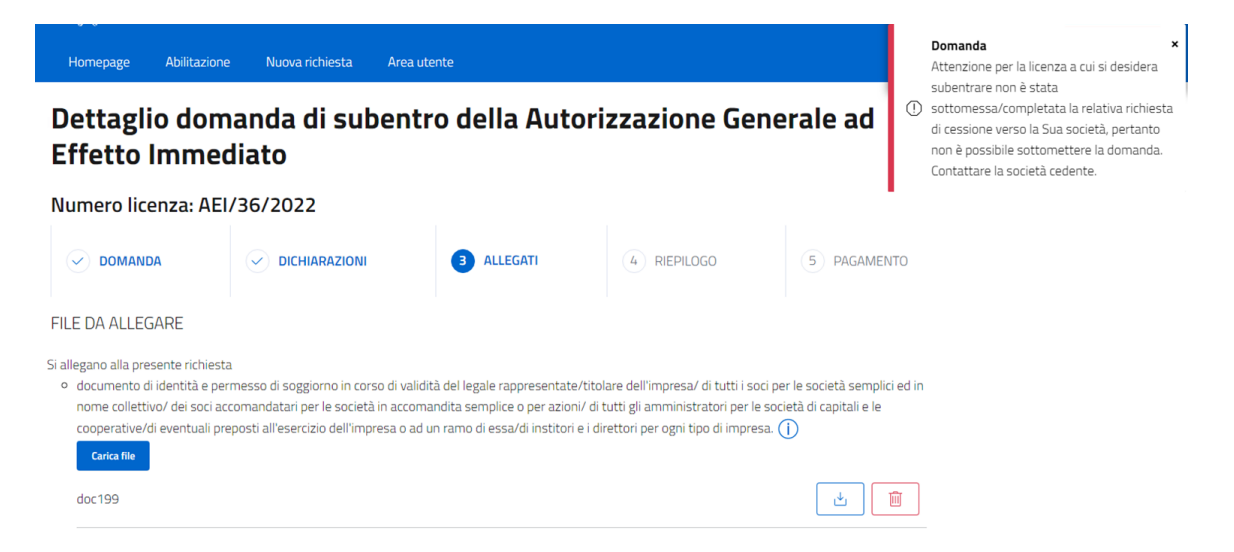

Figura 36 AEI - Subentro (cessione non presentata)

# 2.3 Area utente

Dopo aver effettuato l'accesso al sistema si ha a disposizione un'area riservata per il monitoraggio delle domande, delle licenze, delle società e dei contributi.

Nell'area utente possiamo trovare tre sezioni:

- Le tue domande elenco delle proprie domande presenti sul sistema
- Le tue licenze elenco delle proprie licenze presenti sul sistema
- La tua anagrafica elenco delle proprie società presenti sul sistema
- I tuoi contributi elenco dei propri pagamenti effettuati e da effettuare

Qui si potrà visualizzare l'elenco delle domande salvata in stato di bozza o inoltrate, di tutte le licenze e/o autorizzazioni possedute, le anagrafiche delle società di cui siamo rappresentanti e i contributi versati e da versare.

Nei paragrafi successivi entreremo nel dettaglio di ogni sezione.

### 2.3.1 Le tue domande

Qui vengono visualizzate tutte le domande bozza o in lavorazione.

| Versione 1.0 | Pagina   |
|--------------|----------|
|              | 36 di 53 |

| Но  | mepage            | Abilitazione   | Nuova richiesta        | Area ute     | nte                         |                        |            |       |              |       |
|-----|-------------------|----------------|------------------------|--------------|-----------------------------|------------------------|------------|-------|--------------|-------|
|     | Le tue d          | omande         | Le tue licenze         | / autorizza  | zioni                       | La tua anagrafica      |            | l tuo | i contributi |       |
| Le  | tue do            | omande         |                        |              |                             |                        |            |       |              | •     |
| ID  | <u>Protocollo</u> | Data creazione | Società                | <u>Stato</u> | <u>Tipo richiesta</u>       | <u>Tipo licenza</u>    | Numero li  | cenza | Azioni       |       |
| 258 |                   | 30 mag 2022    | denom                  | In bozza     | Rinnovo                     | Licenza<br>Individuale | LIC/27/20  | 22    | Modifica     | 000   |
| 272 | 32944             | 31 mag 2022    | società<br>subentrante | Inoltrata    | Subentro                    | Licenza<br>Individuale | LIC/01/20  | 22    | Visualizza   | ••    |
| 302 | 33101             | 6 giu 2022     | denom                  | Inoltrata    | Cessione                    | Licenza<br>Individuale | LIC/256/2  | 021   | Visualizza   |       |
| 303 |                   | 6 giu 2022     | test                   | In bozza     | Rinnovo                     | Licenza Speciale       | LISP/222/  | 2022  | Modifica     |       |
| 304 |                   | 6 giu 2022     | denom                  | In bozza     | Rilascio /<br>Conseguimento | Licenza Speciale       |            |       | Modifica     | •••   |
| Nur | nero elementi     | 8              |                        |              |                             |                        | Precedente | 1     | 2 Succe      | ssiva |

#### Figura 37 Le tue domande

Le domande visualizzate possono avere i seguenti stati:

- **BOZZA** rimangono in bozza tutte le domande create fino a quando non verranno effettivamente presentate (inoltrate). Tutte le domande in questo stato potranno essere modificate a piacimento e se necessario annullate.
- INOLTRATA dopo la presentazione della domanda questa assumerà questo stato fino a quando non verrà lavorata.
- **IN ATTESA DI MODIFICA** nei casi in cui la domanda, precedentemente presentata, richieda un'eventuale integrazione.
- **RINUNCIATA** al termine del tempo concesso per l'integrazione della domanda.
- IN ATTESA DI CONFERMA nei casi in cui per la domanda, precedentemente presentata, si sia richiesto l'annullamento.
- ANNULLATA quando la richiesta di annullamento è stata confermata.
- **RIGETTATA** nei casi in cui la domanda, precedentemente presentata, non sia stata accolta.

| Versione 1.0 | Pagina   |
|--------------|----------|
|              | 37 di 53 |

### 2.3.1.1 Eliminazione domanda

Per tutto il tempo in cui le domande rimangono in stato BOZZA possono essere cancellate liberamente.

| CON<br>Sei sia<br>L'oper | IFERMA<br>curo di voler c<br>razione è irrev | ancellare la di<br>rersibile | omanda?                        |                        |                          |             | l tuoi d    | contr | ibuti      |                |
|--------------------------|----------------------------------------------|------------------------------|--------------------------------|------------------------|--------------------------|-------------|-------------|-------|------------|----------------|
| i <b>đe</b><br>zione     | Società                                      | <u>Stato</u>                 | <u>Tipo rickiesta</u>          | <u>Tipo lice</u>       | nza                      |             | Numero lice | enza  | Azioni     | Ð              |
| 022                      | denom163                                     | Inoltrata                    | Rilascio /<br>Conseguimento    | Lice. 7a l             | ndividuale               |             |             |       | Visualizza |                |
| 022                      | denom164                                     | In annullamen                | to Rilascio /<br>Conseguimento | Licenza I              | ndividuale               |             |             |       | Visualizza |                |
| 022                      | denom165                                     | In bozza                     | Rilascio /<br>Conseguimento    | Licenza l              | ndividuale               |             |             |       | Modifica   |                |
| 022                      | denom166                                     | In bozza                     | Rilascio /<br>Conseguimento    | Licenza                | ndividuale               |             |             |       | Modifica   | Cancella bozza |
| 022                      | denom167                                     | In bozza                     | Rilascio /<br>Conseguimento    | Autorizza<br>ad Effett | azione Gen<br>to Immedia | erale<br>to |             |       | Modifica   | •••            |
|                          |                                              |                              | Precedente 1                   | 2 3                    | 4                        | 5           | 6 7         |       | 9 Suc      | cessiva        |

Figura 38 Le tue domande - eliminazione

### 2.3.1.2 Annullamento domanda

Per le domande che si trovano in stato "INOLTRATA", se ritenuto necessario, è possibile richiedere l'annullamento della domanda.

| Versione 1.0 | Pagina   |
|--------------|----------|
|              | 38 di 53 |

| CONFERMA<br>Sei sicuro di voler mandi<br>domanda?<br>Loperazione è irreversib | are la richiesta d<br>ille | ii annullamento<br>No Sì | :enze / autoriz:            | zazioni              | l tuoi contri  | ibuti      | 0       |
|-------------------------------------------------------------------------------|----------------------------|--------------------------|-----------------------------|----------------------|----------------|------------|---------|
| ata creazione                                                                 | Società                    | Stato                    | <u>Tipo richiesta</u>       | <u> Tipo licenza</u> | Numero licenza | Azioni     |         |
| 0 mag 2022                                                                    | denom163                   | Inoltrata                | Rilascio /<br>Conseguimento | Licenza Individuale  |                | Visualizza |         |
| 0 mag 2022                                                                    | denom164                   | In annullamento          | Rilascio /<br>Conseguimento | Licenza Individuale  |                | Visualizza | Annulla |
| 0 mag 2022                                                                    | denom165                   | In bozza                 | Rilascio /<br>Conseguimento | Licenza Individuale  |                | Modifica   | -       |
| 0 mag 2022                                                                    | denom166                   | In bozza                 | Rilascio /                  | Licenza Individuale  |                | Modifica   | •       |

Figura 39 Le tue domande - annullamento

Prima di procedere all'annullamento vero e proprio della domanda, la richiesta di annullamento dovrà comunque essere confermata da un operatore di BackOffice.

### 2.3.2 Le tue licenze / autorizzazioni

Qui vengono visualizzate tutte le licenze/autorizzazioni in possesso, ognuna con il proprio stato.

| Versione 1.0 | Pagina   |
|--------------|----------|
|              | 39 di 53 |

|                | Noova richi                                                                                   | esta Area ut                                                                                                    | ente                                                                                                    |                                                                                                    |                                                                                                    |
|----------------|-----------------------------------------------------------------------------------------------|----------------------------------------------------------------------------------------------------|----------------------------------------------------------------------------------------------------|----------------------------------------------------------------------------------------------------|----------------------------------------------------------------------------------------------------|
| domande        | Le tue                                                                                        | licenze / autorizz                                                                                                    | azioni                                                                                                    | La tua anagrafica                                                                                                    | I tuoi contributi                                                                                                    |
| Data Esito     | Data Scadenza                                                                                 | Società                                                                                                    | <u>Stato</u>                                                                                                    | <u>Tipo</u>                                                                                                    | Azioni                                                                                                    |
| 13 mag<br>2022 | 13 mag 2028                                                                                   | Società di test<br>68                                                                                                    | Attiva e inviata (Attiva)                                                                                                    | Licenza Individuale                                                                                                    | Visualizza ***                                                                                                    |
| 16 mag<br>2022 | 31 dic 2027                                                                                   | denom101                                                                                                    | Attiva e inviata (Attiva)                                                                                                    | Autorizzazione Generale ad Effetto<br>Immediato                                                                                                    | Visualizza ***                                                                                                    |
| 16 mag<br>2022 | 16 mag 2028                                                                                   | denom131                                                                                                    | Attiva e inviata (Attiva)                                                                                                    | Licenza Speciale                                                                                                    | Visualizza ***                                                                                                    |
| 18 mag<br>2022 | 18 mag 2028                                                                                   | denom132                                                                                                    | Attiva e inviata (Attiva)                                                                                                    | Licenza Speciale                                                                                                    | Visualizza ***                                                                                                    |
| 23 mag<br>2022 | 23 mag 2028                                                                                   | denom 92                                                                                                    | Attiva e inviata (Attiva)                                                                                                    | Licenza Individuale                                                                                                    | Visualizza                                                                                                    |
|                | domande<br>Data Esito<br>13 mag<br>1022<br>16 mag<br>1022<br>18 mag<br>1022<br>23 mag<br>2022 | domandeLe tueData EsitoData Scadenza13 mag13 mag 2028102231 dic 2027102216 mag 202816 mag18 mag 2028102218 mag 2028202223 mag 2028 | domandeLe tue licenze / autorizzaData EsitoData ScadenzaSocietà13 mag13 mag 2028Società di test<br>681022231 dic 2027denom10116 mag16 mag 2028denom1311202218 mag 2028denom13218 mag18 mag 2028denom 132202223 mag 2028denom 92 | domandeLe tue licenze / autorizzazioniData EsitoData ScadenzaSocietà13 mag13 mag 2028Società di test<br>68Attiva e inviata (Attiva)<br>6816 mag31 dic 2027denom101Attiva e inviata (Attiva)<br>6816 mag<br>202216 mag 2028denom131Attiva e inviata (Attiva)<br>6818 mag<br>202218 mag 2028denom132Attiva e inviata (Attiva)<br>6823 mag<br>202223 mag 2028denom 92Attiva e inviata (Attiva) | domandeLe tue licenze / autorizzazioniLa tua anagraficaData ScadenzaSocietàStatoTipo13 mag 2028Società di test<br>68Attiva e inviata (Attivo)Licenza Individuale102231 dic 2027denom101Attiva e inviata (Attivo)Autorizzazione Generale ad Effetto<br>Immediato16 mag<br>202216 mag 2028denom131Attiva e inviata (Attivo)Licenza Speciale18 mag<br>202218 mag 2028denom132Attiva e inviata (Attivo)Licenza Speciale18 mag<br>202223 mag 2028denom 92Attiva e inviata (Attivo)Licenza Individuale |

### Le tue licenze / autorizzazioni cedute

Figura 40 Area utente - Licenze / Autorizzazioni

Per ogni domanda, a seconda dei casi, si hanno una serie di azioni a disposizione:

- Visualizzazione per visualizzare il dettaglio della licenza/autorizzazione
- Cessione per presentare la domanda per la cessione della licenza/autorizzazione
- Variazione per procedere alla variazione di alcuni dati della licenza/autorizzazione
- Rinuncia per rinunciare alla licenza
- Rinnovo per presentare la domanda di rinnovo della licenza/autorizzazione
- Allegati per poter visualizzare o inserire della documentazione in allegato alla licenza/autorizzazione
- Decreto per poter procedere al pagamento del bollo per l'emissione e scaricare il decreto della licenza

### 2.3.2.1 Visualizzazione

Nella pagina di visualizzazione vengono riportati i dati della licenza/autorizzazione.

| /ersione 1.0 | Pagina   |
|--------------|----------|
|              | 40 di 53 |

| Homepage         | Abilitazione | Nuova richiesta | Area utente |               |            |     |   |
|------------------|--------------|-----------------|-------------|---------------|------------|-----|---|
|                  |              |                 |             |               |            |     |   |
| <b>Dettagl</b>   | io Licena    | za LIC/66/      | 2022        |               |            |     |   |
| Stato Licenza    |              |                 |             | Data scadenza |            |     |   |
| Attiva e inviata | a (Attiva)   |                 | *           | 13/05/2028    |            |     | Ö |
|                  |              |                 |             |               |            |     |   |
| Servizi          |              |                 |             |               |            |     |   |
|                  |              |                 |             |               |            |     |   |
| Posta            |              |                 | Pacchi      |               | Raccomanda | ite |   |
| Indietro         |              |                 |             |               |            |     |   |

Figura 41 Area utente - Licenze / Autorizzazione - Dettaglio

### 2.3.2.2 Cessione

Nel caso si voglia cedere la licenza/autorizzazione ad un'altra impresa possiamo presentare l'istanza grazie all'opzione "CESSIONE" che troviamo nella lista delle licenze/autorizzazioni nella nostra area utente.

### Domanda di cessione della Licenza Individuale

#### Numero licenza: LIC/55/2022

| 1 DOMANDA             |                      | 2 DIC                              | CHIARAZIONI     |   | (3) RIEPILOG                                                       |
|-----------------------|----------------------|------------------------------------|-----------------|---|--------------------------------------------------------------------|
| LICENZA               |                      |                                    |                 |   | SEZIONI                                                            |
| Codice<br>LIC/55/2022 |                      | Data Rilascio 05/05/2022           |                 | Ö | <ul> <li>✓ Licenza</li> <li>X Dati dell'impresa cedente</li> </ul> |
|                       |                      |                                    |                 |   | × Richiedente                                                      |
| DATI DELL'IMPRESA (   | CEDENTE              |                                    |                 |   |                                                                    |
| ANAGRAFICA            |                      |                                    |                 |   |                                                                    |
| Denominazione         |                      | Ragione sociale<br>Scegli un'opzic | one             | ~ |                                                                    |
| Campo richiesto       |                      | Campo richiesto                    |                 |   |                                                                    |
| C.F.<br>0000000161    | P.IVA<br>16100000161 |                                    | PEC             |   |                                                                    |
|                       |                      |                                    | Campo richiesto |   |                                                                    |

Figura 42 LIC - Cessione

Terminata la compilazione sarà possibile salvare in bozza la domanda prima di procedere alla presentazione, oppure in maniera simile alla relativa domanda di rilascio.

La domanda cessione non prevede alcun allegato ne pagamento e è comunque propedeutica per la successiva domanda di subentro.

### 2.3.2.3 Variazione

Nel caso si vogliano variare alcuni dati della licenza/autorizzazione presentare l'istanza usando all'opzione "VARIAZIONE" che troviamo nella lista delle licenze/autorizzazioni nella nostra area utente.

Questa tipologia di variazione richiede il pagamento di un contributo, qualora invece le variazioni da apportare ricadano tra quelle che è possibile effettuare liberamente vedere la sezione "La tua anagrafica".

| Versione 1.0 | Pagina   |
|--------------|----------|
|              | 42 di 53 |

| Homepage        | Abilitazione | Nuova richiesta      | Area utente                        |                 |            |   |                |                      |
|-----------------|--------------|----------------------|------------------------------------|-----------------|------------|---|----------------|----------------------|
| Domanc          | la di vari   | iazione de           | ella Licer                         | nza Indi        | ividuale   |   |                |                      |
| Numero lice     | enza: LIC/55 | 5/2022               |                                    |                 |            |   |                |                      |
| 1 DOMAND        | A            | 2 DICH               | ARAZIONI                           |                 | 3 ALLEGATI |   |                | 4 RIEPILOGO          |
| DATI DELL'IMI   | PRESA        |                      |                                    |                 |            |   | SEZIONI        |                      |
| ANAGRAFICA      |              |                      |                                    |                 |            |   | × Dati del     | l'impresa            |
| Denominazione   | 2            |                      | Ragione sociale<br>Scegli un'opzio | ne              |            | ~ | × Richiede     | ente<br>dell'impresa |
| Campo richiesto |              |                      | Campo richiesto                    |                 |            |   | × Struttur     | a organizzativa      |
| C.F.            |              | P.IVA<br>16100000161 |                                    | PEC             |            |   | imes Servizi p | oostali offerti      |
|                 |              |                      |                                    | Campo richiesto |            | _ |                |                      |

Figura 43 LIC - Variazione

Terminata la compilazione sarà possibile salvare in bozza la domanda prima di procedere alla presentazione, in maniera analoga a quanto già visto ad esempio per la domanda di rilascio.

### 2.3.2.4 Rinuncia

Nel caso si voglia rinunciare ad una licenza/autorizzazione in nostro possesso possiamo farne richiesta con all'opzione "RINUNCIA" che troviamo nella lista.

L'operazione di rinuncia dovrà comunque essere confermata da un operatore.

### 2.3.2.5 Rinnovo

Nel caso si intenda rinnovare una licenza/autorizzazione possiamo presentare l'istanza grazie all'opzione "RINNOVO" che troviamo nella lista delle licenze/autorizzazioni nella nostra area utente.

| Versione 1.0 | Pagina   |
|--------------|----------|
|              | 43 di 53 |

### Domanda di rinnovo della Autorizzazione Generale

| Numero licenza: AU | G/44/2022                  |                      |   |                                |                  |
|--------------------|----------------------------|----------------------|---|--------------------------------|------------------|
| 1 DOMANDA          | 2 DICHIARAZIONI 3 ALLEGATI |                      |   | 4 RIEPILOGO                    |                  |
| AUTORIZZAZIONE     |                            |                      |   | SEZIONI                        |                  |
| Codice             |                            |                      |   | <ul> <li>✓ Autoriza</li> </ul> | zazione          |
| AUG/44/2022        |                            |                      |   |                                |                  |
|                    |                            |                      |   | × Dati dell                    | 'impresa<br>ente |
| DATI DELL'IMPRESA  |                            |                      |   | ×Attività                      | dell'impresa     |
| ANAGRAFICA         |                            |                      |   | × Struttur                     | a organizzativa  |
| Denominazione      | Ragione s<br>Scegli        | ociale<br>un'opzione | ~ | × Servizi p                    | oostali offerti  |
| Campo richiesto    | Campo rich                 | iesto                |   |                                |                  |
| C.F.               | P.IVA                      | 250                  |   |                                |                  |
| 0000000152         | 15200000152                | PEC                  |   |                                |                  |
|                    |                            | Campo richiesto      |   |                                |                  |

Figura 44 LIC - Rinnovo

Terminata la compilazione sarà possibile salvare in bozza la domanda prima di procedere alla presentazione (in maniera analoga con quanto già illustrato per le altre tipologie di domande).

### 2.3.2.6 Allegati

Vengono visualizzati gli allegati della licenza/autorizzazione. Gli allegati possono essere caricati sia dall'utente esterno che dall'operatore di BackOffice.

| Versione 1.0 | Pagina   |
|--------------|----------|
|              | 44 di 53 |

| Allegati Licenza LIC/66/2022 |                  |            |            |                         |  |
|------------------------------|------------------|------------|------------|-------------------------|--|
| Descrizione                  | Data inserimento | Nome File  | Dimensione | Azioni                  |  |
| test                         | 27 lug 2022      | RT-40.pdf  | 25 KB      | Scarica                 |  |
| prova                        | 27 lug 2022      | sample.pdf | З КВ       | Scarica                 |  |
| test da BO                   | 27 lug 2022      | sample.pdf | З КВ       | Scarica                 |  |
| Numero elementi 3            |                  |            |            | Precedente 1 Successiva |  |
| Indietro                     |                  |            |            | Carica file             |  |

Figura 45 Area utente - Allegati della licenza/autorizzazione

Per caricare un file premere il pulsante "Carica file" e selezionare il file da inviare.

Il pulsante "Scarica" permette di ottenere una copia del file allegato alla licenza.

### 2.3.2.7 Decreto

Vengono visualizzati i decreti della licenza.

| I tuoi decr       | eti        |                     |              |              | •          |
|-------------------|------------|---------------------|--------------|--------------|------------|
| Data decreto      | Protocollo | Decreto             | Stato        | Azioni       |            |
| 25 set 2022       | 32812      | Decreto di rilascio | Protocollato | Paga bolio   |            |
| Numero elementi 1 |            |                     |              | Precedente 1 | Successiva |
| Indietro          |            |                     |              |              |            |

Figura 46 Decreto in attesa pagamento bollo

Prima di poter scaricare la copia del decreto è necessario effettuare il pagamento del bollo previsto premendo il pulsante "Paga bollo".

Dopo il pagamento del bollo verrà visualizzato il pulsante "Scarica decreto" per mezzo del quale possiamo salvare una copia del decreto in locale.

| Versione 1.0 | Pagina   |
|--------------|----------|
|              | 45 di 53 |

| Data decreto      | Protocollo | Decreto             | Stato        | Azioni         |                 |   |            |
|-------------------|------------|---------------------|--------------|----------------|-----------------|---|------------|
| 12 set 2022       | 33510      | Decreto di rilascio | Protocollato | Vedi pagamento | Scarica decreto |   |            |
| Numero elementi 1 |            |                     |              |                | Precedente      | 1 | Successiva |

#### Figura 47 Decreto scaricabile

Se una licenza è stata emessa con la vecchia versione dell'applicazione, il relativo decreto sarà stato già reso disponibile tramite l'invio di una PEC, e il pagamento del bollo non sarà previsto.

| I tuoi decret     | :i         |                     |                 | •                         |
|-------------------|------------|---------------------|-----------------|---------------------------|
| Data decreto      | Protocollo | Decreto             | <u>Stato</u>    | Azioni                    |
| 15 giu 2022       |            | Decreto di rilascio | Inviato via PEC |                           |
| Numero elementi 1 |            |                     | Preced          | dente <b>1</b> Successiva |
| Indietro          |            |                     |                 |                           |

Figura 48 Decreto inviato via PEC e non scaricabile

### 2.3.3 La tua anagrafica

Qui vengono visualizzate tutte le società che si rappresentano.

| Versione 1.0 | Pagina   |
|--------------|----------|
|              | 46 di 53 |

| Le tue doma          | inde Le ti      | e licenze / autorizzazioni | La tua ar   | agrafica              | l tuoi contributi         |
|----------------------|-----------------|----------------------------|-------------|-----------------------|---------------------------|
| Le tue soci          | ietà            |                            |             |                       | Ð                         |
| <u>Denominazione</u> | Ragione Sociale | Codice Fiscale             | Partita IVA | Provincia Sede Legale | Azioni                    |
| Società 03b          | Soc.Coop.       | 0000000092                 | 0000000092  | RG                    | Modifica                  |
| Società di test 68   | S.r.l.          | 0000000068                 | 0000000068  | AL                    | Modifica                  |
| denom101             | Associazione    | 0000000116                 | 0000000116  | BG                    | Modifica                  |
| denom132             | p.s.c.r.l.      | 0000000132                 | 13200000132 | AR                    | Modifica                  |
| denom131             | S.c.s.          | 0000000131                 | 13100000131 | AR                    | Modifica                  |
| Società 550          | Soc.Coop.       | 0000000550                 | 5500000550  | IM                    | Modifica                  |
| Numero elementi 6    |                 |                            |             | Preced                | lente <b>1</b> Successiva |

### Figura 49 Area utente - La tua anagrafica

Per ogni voce è possibile accedere al dettaglio per visionare ulteriori informazioni.

| Versione 1.0 | Pagina   |
|--------------|----------|
|              | 47 di 53 |

#### Dettaglio Società 'Società 03b'

Ogni richiesta di modifica dei contenuti della licenza (ad esempio: variazioni della sede legale, della ragione sociale, del numero delle sedi secondarie, ecc.) o non riportata nella presente pagina, dovrà essere richiesta al Ministero tramite sottomissione della domanda di Variazione

| Dati Società                                           |                           |                             |                   |       |
|--------------------------------------------------------|---------------------------|-----------------------------|-------------------|-------|
| Denominazione                                          |                           | Ragione sociale             |                   |       |
| Società 03b                                            |                           | Soc.Coop.                   |                   | ~     |
|                                                        |                           |                             |                   |       |
| C.F.                                                   | P.IVA                     |                             | PEC               |       |
| 0000000092                                             | 0000000092                |                             | societa03b@pec.it |       |
| In caso di variazione al Franchising allegare il nuovo | marchio/logo nell'apposit | a sezione di Gestione Aller | zati              |       |
| Franchising                                            |                           | Numero Sedi Operative       |                   |       |
| Ragusa Franchising                                     |                           | 0                           |                   |       |
|                                                        |                           |                             |                   |       |
| Corrispondenza                                         |                           |                             |                   |       |
| Destinatario                                           |                           |                             |                   |       |
| Gian Luca Rappresentante 03b                           |                           |                             |                   |       |
| Provincia                                              |                           | Comune                      |                   |       |
| Cagliari                                               | ~                         | Villa San Pietro            |                   | ~     |
| Indirizzo                                              |                           |                             | CAP               |       |
| Via Agrigento 3b                                       |                           |                             | 91001             |       |
| Telefono Fisso                                         | Email                     |                             |                   |       |
| 111111111111                                           | rappresentante03b@e       | mail.it                     |                   |       |
|                                                        |                           |                             |                   |       |
| Persona di riferimento                                 |                           |                             |                   |       |
| Nominativo                                             | Telefono Mobile           |                             |                   |       |
| Referente società 03b                                  | 2222222222                |                             |                   |       |
|                                                        |                           |                             |                   |       |
| Indietro                                               |                           |                             |                   | Salva |

Figura 50 Area utente - Dettaglio anagrafica

Alcuni campi di questa pagina possono venire modificati direttamente dall'utente senza la necessità di presentare una domanda di variazione.

### 2.3.4 I tuoi contributi

Qui vengono visualizzati tutti i contributi relativi alle società che si rappresentano.

| Versione 1.0 | Pagina   |
|--------------|----------|
|              | 48 di 53 |

| Le tue domande L                                                                                                    | e tue licenze / autorizz                                               | azioni                                                    | La tua anagrafio              | .a                               |                              | tuoi contril                                                     | outi                                        |
|----------------------------------------------------------------------------------------------------|------------------------------------------------------------------------|-----------------------------------------------------------|-------------------------------|----------------------------------|------------------------------|------------------------------------------------------------------|---------------------------------------------|
| Codice fiscale Società 00000000068                                                                                   | Stato pagamento Scegli un'op                                           | zione                                                     | *                             |                                  |                              |                                                                  |                                             |
| Data Caricamento Dal<br>inserisci la data in formato gg/mm/aaaa                                                      | Data Caricament<br>inserisci la da                                     | a AI<br>ta in formato gg/n                                | nm/aaaa 📋                     |                                  |                              |                                                                  |                                             |
|                                                                                                    |                                                                        |                                                           |                               |                                  | _                            |                                                                  |                                             |
|                                                                                                    |                                                                        |                                                           |                               |                                  |                              | Cancella                                                         | Cerca                                       |
|                                                                                                    |                                                                        |                                                           |                               |                                  |                              | Cancella                                                         | Cerca                                       |
| l tuoi contributi                                                                                                    |                                                                        |                                                           |                               |                                  |                              | Cancella                                                         | Cerca                                       |
| l tuoi contributi<br>Causale                                                                                         | Data Caricamento                                                       | Data Scadenza                                             | Data Pagamento                | Tipologia                        | Stato                        | Cancella                                                         | Cerca                                       |
| <b>tuoi contributi</b><br><u>Causale</u><br>Domanda 68 - Pagamento per ISTRUTTORI                                    | Data Caricamento<br>A 10 mag 2022                                      | Data Scadenza<br>10 mag 2022                              | Data Pagamento<br>10 mag 2022 | <b>Tipologia</b><br>Spontaneo    | <u>Stato</u><br>Eseguito     | Cancella<br>Importo<br>640,00 €                                  | Cerca<br>Cerca<br>Azioni<br>Visualizza      |
| <b>tuoi contributi</b><br>Causale<br>Domanda 68 - Pagamento per ISTRUTTORI<br>Licenza LIC/66/2022 - Pagamento per A1 | Data Caricamento           A         10 mag 2022           15 mag 2022 | Data Scadenza           10 mag 2022           14 giu 2022 | Data Pagamento<br>10 mag 2022 | Tipologia<br>Spontaneo<br>Dovuto | Stato<br>Eseguito<br>Scaduto | Cancella           Importo           640,00 €           320,00 € | Cerca<br>Azioni<br>Visualizza<br>Visualizza |

Ministero delle Imprese e del Made in Italy – DGSCERP – Licenze Postali

#### Figura 51 Area utente - Contributi

Manuale Utente

Nella parte superiore della pagina sono presenti dei filtri per poter scegliere quali contributi visualizzare. Nei filtri comunque è sempre obbligatorio specificare il codice fiscale della società.

Nella parte inferiore, per ogni voce, viene riportato lo stato della pendenza e l'importo.

Per le pendenze "Eseguite" sarà possibile visualizzare il dettaglio e se necessario scaricare la ricevuta.

Le pendenze "Scadute" o "Annullate" non potranno essere pagate, e sarà possibile visualizzarne il dettaglio.

Invece per le pendenze "Non eseguite" o "In scadenza" (pendenze non eseguite in scadenza oggi) si potrà visualizzare il dettaglio e decidere se procedere al pagamento.

| Versione 1.0 | Pagina   |
|--------------|----------|
|              | 49 di 53 |

| Cociatà di teat 68                                                                 |          |                            | ****** | 0088       |              |              |                      |            |
|------------------------------------------------------------------------------------|----------|----------------------------|--------|------------|--------------|--------------|----------------------|------------|
| ocieta di test oo                                                                  |          |                            | ****** | 0000       |              |              |                      |            |
| polinjia                                                                           | Stato    |                            |        | Aceto      |              |              | lingerto             |            |
| lovuto                                                                             | Non es   | eguito                     |        | 2022       |              |              | € 320,00             |            |
|                                                                                    |          |                            |        |            |              |              |                      |            |
| N                                                                                  | Date Car | tomorete                   |        | Onte Scede | en.ce        |              | Data Pagamento       |            |
| 0000000378916                                                                      | 15/05/2  | 1022                       | 0      | 14/06/20   | 22           | 0            |                      | C          |
| GAMENT)                                                                            |          |                            |        |            |              |              | EPertus              | Pagamento  |
| Causale                                                                            |          | Data Richiest<br>Pagamento | a      | Importo    | Stato        |              |                      |            |
| Licenza LIC/66/2022 - Pagament<br>A1                                               | o per    | 07/06/2022 11              | .06.19 | 320,00 €   | Non Esegu    | ito (Conto i | insufficiente)       |            |
| Licenza LIC/66/2022 - Pagament<br>A1                                               | o per    | 07/06/2022 10              | 53.28  | 320.00 €   | Non Esegui   | ito (Conto i | insufficiente)       |            |
| Licenza LIC/66/2022 - Pagament                                                     | o per    | 07/06/2022 10              | 50:27  | 320.00 €   | Fallito (Non | è presente   | e un RPP relativo al | pagamento) |
| A1                                                                                 |          |                            |        |            |              | 231 55       | un RPP relativo al   | pagamento  |
| A1<br>Licenza LIC/66/2022 - Pagament<br>A1                                         | o per    | 07/06/2022 10              | 50.14  | 320.00 €   | Fallito (Non | è presente   |                      |            |
| A1<br>Licenza LIC/66/2022 - Pagament<br>A1<br>Licenza LIC/66/2022 - Pagament<br>A1 | o per    | 07/06/2022 10              | 47.26  | 320.00 €   | Fallito (Non | i è presenti | e un RPP relativo al | pagamento  |

#### Figura 52 Area utente - Dettaglio Contributi

Nella parte inferiore della pagina di dettaglio vengono riportati anche tutti gli eventuali tentativi di pagamento non andati a buon fine.

| Versione 1.0 | Pagina   |
|--------------|----------|
|              | 50 di 53 |

# 2.4 Abilitazione

L'utente esterno che accede al sistema ha la possibilità di chiedere di essere abilitato o disabilitato alla gestione delle licenze postali appartenenti ad una specifica società, tramite la voce di menu "Abilitazione".

Tramite questa sezione l'utente esterno inserisce il codice fiscale e la partita IVA della società in questione e può cliccare su uno dei pulsanti:

- "Disabilita profilo": per richiedere che venga disabilitata la sua utenza alla gestione delle licenze per la società
- "Abilita profilo": per richiedere che venga abilitata la sua utenza alla gestione delle licenze per la società

| поттераде                                                                                                    | Abilitazione                                                                  | Nuova richiesta                                                                               | Area utente                                                                                                    |
|----------------------------------------------------------------------------------------------------|-------------------------------------------------------------------------------|-----------------------------------------------------------------------------------------------|----------------------------------------------------------------------------------------------------|
|                                                                                                    |                                                                               |                                                                                               |                                                                                                    |
| entile utente per p                                                                                                    | procedere con la                                                              | a richiesta di abilitazior                                                                    | ne seguire i seguenti passi:                                                                                                    |
| 1. Inserire il Codio                                                                                                    | ce Fiscale e la P<br>richiesta di abil                                        | Partita IVA della società<br>litazione: all'atto della                                        | à per la quale si richiede di essere abilitato;<br>conferma verrà generato un codice OTP che sarà inviato alla PEC della società presente sul                                                |
| <ol> <li>confermare la<br/>sistema;</li> <li>Inserire sul Poi</li> </ol>                                                                                  | rtale il codice O                                                             | TP ricevuto tramite PE                                                                        | EC.                                                                                                    |
| 2. confermare la<br>sistema;<br>3. Inserire sul Poi<br>er procedere con la<br>iù possibile visualiz                                                       | irtale il codice O<br>a disabilitazione<br>zzare e gestire i                  | TP ricevuto tramite PE<br>e del proprio profilo clic<br>titoli della società per              | EC.<br>ccare sul pulsante "Disabilita profilo". Attenzione: dopo aver disabilitato il proprio profilo non sarà<br>r la quale si sta operando come rappresentante legale.                     |
| <ol> <li>Contermare la<br/>sistema;</li> <li>Inserire sul Por<br/>Per procedere con la<br/>iù possibile visualiz</li> <li>ABILITA/DISABILITA I</li> </ol> | rtale il codice O<br>a disabilitazione<br>zzare e gestire i<br>PROFILO        | TP ricevuto tramite PE<br>e del proprio profilo clic<br>titoli della società per              | EC.<br>ccare sul pulsante "Disabilita profilo". Attenzione: dopo aver disabilitato il proprio profilo non sarà<br>r la quale si sta operando come rappresentante legale.                     |
| 2. Confermare la<br>sistema;<br>3. Inserire sul Por<br>Per procedere con la<br>iù possibile visualiz<br>ABILITA/DISABILITA I                              | rtale il codice O<br>a disabilitazione<br>zzare e gestire i<br><b>PROFILO</b> | TP ricevuto tramite PE<br>e del proprio profilo clic<br>titoli della società per<br><b>Pa</b> | EC.<br>ccare sul pulsante "Disabilita profilo". Attenzione: dopo aver disabilitato il proprio profilo non sarà<br>r la quale si sta operando come rappresentante legale.<br><b>rtita IVA</b> |

#### Figura 53 Abilitazione

Se l'utente selezione "Disabilita profilo" il sistema prima chiede conferma, poi disabilità automaticamente l'utente (se il codice fiscale e la partita IVA inseriti corrispondono effettivamente a quelli di una società censita a sistema).

| Versione 1.0 | Pagina   |
|--------------|----------|
|              | 51 di 53 |

|                                     |                                                                                                    | AIUTO ~ | 🙁 Mario Rossi ~ |
|-------------------------------------|----------------------------------------------------------------------------------------------------|---------|-----------------|
| 🧑 Ministero de                      | () DISABILITAZIONE PROFILO                                                                                   |         |                 |
| Portale dei Servizi postali         | Attenzione: dopo aver disabilitato il proprio profilo non sarà                                               |         |                 |
| Homepage Abilitazione               | più possibile visualizzare e gestire i titoli della societa<br>specificata.<br>Sei sicuro di vole procedere? |         |                 |
| Gentile utente per procedere con la | No Si                                                                                                    |         |                 |

- 1. Inserire il Codice Fiscale e la Partita IVA della società per la quale si richiede di essere abilitato;
- 2. Confermare la richiesta di abilitazione: all'atto della conferma verrà generato un codice OTP che sarà inviato alla PEC della società presente sul
- sistema; 3. Inserire sul Portale il codice OTP ricevuto tramite PEC.

Per procedere con la disabilitazione del proprio profilo cliccare sul pulsante "Disabilita profilo". Attenzione: dopo aver disabilitato il proprio profilo non sarà più possibile visualizzare e gestire i titoli della società per la quale si sta operando come rappresentante legale.

| ABILITA/DISABILITA PROFILO   |                           |                 |
|------------------------------|---------------------------|-----------------|
| Codice Fiscale<br>0000000001 | Partita IVA<br>0000000001 |                 |
| Disabilita profilo           |                           | Abilita profilo |

#### Figura 54 Disabilitazione

Se invece l'utente selezione "Abilita profilo" parte la procedura di abilitazione che prevede due passi:

- 1. Invio di un codice OTP tramite PEC all'indirizzo configurato sul sistema;
- 2. Inserimento sull'interfaccia del codice OTP da parte dell'utente.

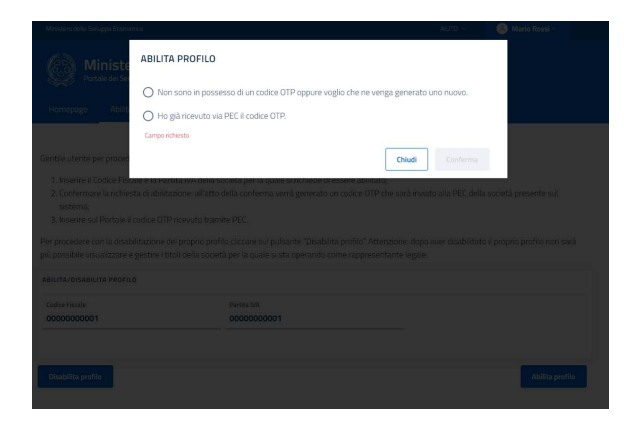

Figura 55 Abilitazione - 2 passi

| Versione 1.0 | Pagina   |
|--------------|----------|
|              | 52 di 53 |

| Inserisci il codice OTP<br>per verificare il tuo profilo                                          |  |  |
|---------------------------------------------------------------------------------------------------|--|--|
| Il processo di abilitazione profilo scollegherà<br>eventuali altri profili associati alla società |  |  |
| Conferma                                                                                          |  |  |

Figura 56 Abilitazione - Codice OTP

Se il codice OTP risulta corretto, l'utente verrà abilitato alla gestione delle licenze della società sostituendo automaticamente il vecchio utente.

| Versione 1.0 | Pagina   |
|--------------|----------|
|              | 53 di 53 |